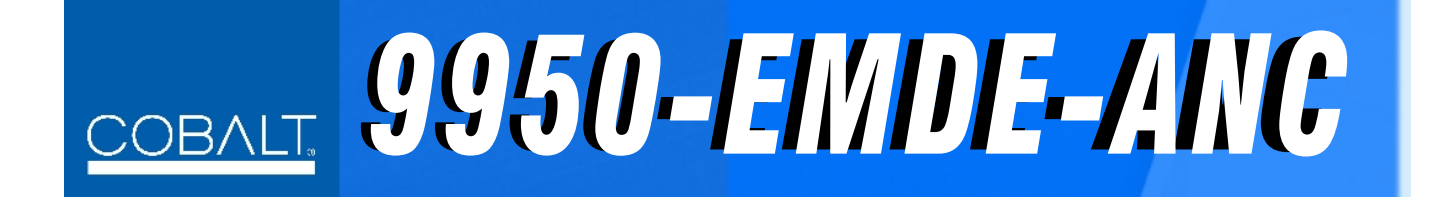

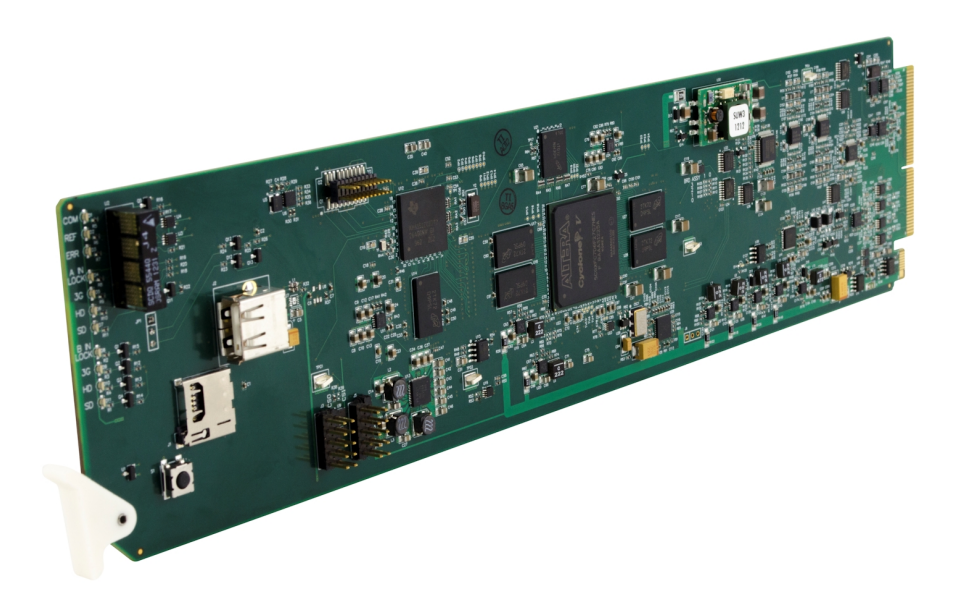

# 3G/HD/SD-SDI Ancillary Data Embedder/De-Embedder

# **Product Manual**

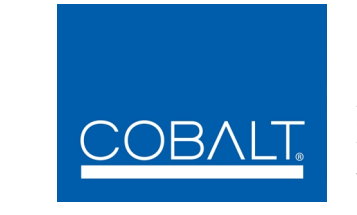

Cobalt Digital Inc.

2506 Galen Drive Champaign, IL 61821 Voice 217.344.1243 • Fax 217.344.1245 www.cobaltdigital.com

PRELIMINARY

## Copyright

#### ©Copyright 2016, Cobalt Digital Inc. All Rights Reserved.

Duplication or distribution of this manual and any information contained within is strictly prohibited without the express written permission of Cobalt Digital Inc. This manual and any information contained within, may not be reproduced, distributed, or transmitted in any form, or by any means, for any purpose, without the express written permission of Cobalt Digital Inc. Reproduction or reverse engineering of software used in this device is prohibited.

## Disclaimer

The information in this document has been carefully examined and is believed to be entirely reliable. However, no responsibility is assumed for inaccuracies. Furthermore, Cobalt Digital Inc. reserves the right to make changes to any products herein to improve readability, function, or design. Cobalt Digital Inc. does not assume any liability arising out of the application or use of any product or circuit described herein.

## **Trademark Information**

**Cobalt**<sup>®</sup> is a registered trademark of Cobalt Digital Inc.

openGear<sup>®</sup> is a registered trademark of Ross Video Limited. DashBoard<sup>TM</sup> is a trademark of Ross Video Limited.

**Dolby**<sup>®</sup> is a registered trademark of Dolby Laboratories, Inc. Other product names or trademarks appearing in this manual are the property of their respective owners.

Congratulations on choosing the Cobalt<sup>®</sup> 9950-EMDE-ANC 3G/HD/SD-SDI Ancillary Data Embedder/De-Embedder. The 9950-EMDE-ANC is part of a full line of modular processing and conversion gear for broadcast TV environments. The Cobalt Digital Inc. line includes video decoders and encoders, audio embedders and deembedders, distribution amplifiers, format converters, remote control systems and much more. Should you have questions pertaining to the installation or operation of your 9950-EMDE-ANC, please contact us at the contact information on the front cover.

| Manual No.:                                         | 9950EMDE-OM                                                                     |
|-----------------------------------------------------|---------------------------------------------------------------------------------|
| Document Version:                                   | V1.0PB (Preliminary)                                                            |
| Release Date:                                       | February 10, 2016                                                               |
| Applicable for<br>Firmware Version<br>(or greater): | 1.67.0000 or greater                                                            |
| Description of<br>product/manual<br>changes:        | - Preliminary Product Release. Updated to reflect latest product functionality. |

# Table of Contents

| Chapter 1 | Introduction                                                   | 1-1  |
|-----------|----------------------------------------------------------------|------|
|           | Overview                                                       | 1-1  |
|           | 9950-EMDE-ANC Card Software Versions and this Manual           | 1-2  |
|           | Cobalt Reference Guides                                        | 1-2  |
|           | Manual Conventions                                             | 1-3  |
|           | Warnings, Cautions, and Notes                                  | 1-4  |
|           | Labeling Symbol Definitions                                    | 1-4  |
|           | Safety and Regulatory Summary                                  | 1-5  |
|           | Warnings                                                       | 1-5  |
|           | Cautions                                                       | 1-5  |
|           | EMC Compliance Per Market                                      | 1-5  |
|           | 9950-EMDE-ANC Functional Description                           | 1-6  |
|           | Ancillary Data Processor                                       | 1-6  |
|           | 9950-EMDE-ANC Input/Outputs                                    | 1-6  |
|           | Ancillary Data Input/Output Interfaces                         | 1-7  |
|           | User Control Interface                                         | 1-7  |
|           | 9950-EMDE-ANC Rear I/O Modules                                 | 1-10 |
|           | Technical Specifications                                       | 1-10 |
|           | Contact Cobalt Digital Inc                                     | 1-11 |
|           | Warranty and Service Information                               | 1-12 |
|           | Cobalt Digital Inc. Limited Warranty                           | 1-12 |
| Chapter 2 | Installation and Setup                                         | 2-1  |
|           | Overview                                                       | 2-1  |
|           | Installing the 9950-EMDE-ANC Into a Frame Slot                 | 2-1  |
|           | Installing a Rear I/O Module                                   | 2-3  |
|           | 9950-EMDE-ANC Rear I/O Modules                                 | 2-4  |
|           | Setting Up 9950-EMDE-ANC Network Remote Control                | 2-4  |
| Chapter 3 | Operating Instructions                                         | 3-1  |
|           | Overview                                                       | 3-1  |
|           | Control and Display Descriptions                               | 3-1  |
|           | Function Menu/Parameter Overview                               | 3-2  |
|           | DashBoard <sup>TM</sup> User Interface                         | 3-3  |
|           | Accessing the 9950-EMDE-ANC Card via Remote Control            | 3-4  |
|           | Accessing the 9950-EMDE-ANC Card Using DashBoard <sup>TM</sup> | 3-4  |
|           | Checking 9950-EMDE-ANC Card Information                        | 3-5  |

| Ancillary Data Line Number Locations and Ranges      | 3-7  |
|------------------------------------------------------|------|
| 9950-EMDE-ANC Function Menu List and Descriptions    | 3-8  |
| Output Video Mode Controls                           | 3-9  |
| Input Audio Status                                   | 3-9  |
| Timecode                                             | 3-10 |
| Output Audio Routing/Controls                        | 3-14 |
| Ancillary Data Proc Controls                         | 3-15 |
| COMM Ports Setup Controls                            | 3-18 |
| Presets                                              | 3-20 |
| Admin (Log Status/Firmware Update - Card IP Address) | 3-26 |
| User Log                                             | 3-26 |
| Troubleshooting                                      | 3-27 |
| Error and Failure Indicator Overview                 | 3-27 |
| Basic Troubleshooting Checks                         | 3-31 |
| 9950-EMDE-ANC Processing Error Troubleshooting       | 3-31 |
| Troubleshooting Network/Remote Control Errors        | 3-32 |
| In Case of Problems                                  | 3-33 |
|                                                      |      |

## Chapter 1

# Introduction

## **Overview**

This manual provides installation and operating instructions for the 9950-EMDE-ANC 3G/HD/SD-SDI Ancillary Data Embedder/De-Embedder card (also referred to herein as the 9950-EMDE-ANC).

This manual consists of the following chapters:

- Chapter 1, "Introduction" Provides information about this manual and what is covered. Also provides general information regarding the 9950-EMDE-ANC.
- Chapter 2, "Installation and Setup" Provides instructions for installing the 9950-EMDE-ANC in a frame, and optionally installing a 9950-EMDE-ANC Rear I/O Module.
- Chapter 3, "Operating Instructions" Provides overviews of operating controls and instructions for using the 9950-EMDE-ANC.

This chapter contains the following information:

- 9950-EMDE-ANC Card Software Versions and this Manual (p. 1-2)
- Manual Conventions (p. 1-3)
- Safety and Regulatory Summary (p. 1-5)
- 9950-EMDE-ANC Functional Description (p. 1-6)
- Technical Specifications (p. 1-10)
- Contact Cobalt Digital Inc. (p. 1-11)
- Warranty and Service Information (p. 1-12)

## 9950-EMDE-ANC Card Software Versions and this Manual

When applicable, Cobalt Digital Inc. provides for continual product enhancements through software updates. As such, functions described in this manual may pertain specifically to cards loaded with a particular software build.

The Software Version of your card can be checked by viewing the **Card Info** menu in DashBoard<sup>TM</sup>. See Checking 9950-EMDE-ANC Card Information (p. 3-5) in Chapter 3, "Operating Instructions" for more information. You can then check our website for the latest software version currently released for the card as described below.

**Note:** Not all functionality described in this manual may appear on cards with initial software versions.

Check our website and proceed as follows if your card's software does not match the latest version:

| Card Software <b>earlier</b> than latest version  | Card is not loaded with the latest software. Not all<br>functions and/or specified performance described in<br>this manual may be available.                                                                                                    |
|---------------------------------------------------|----------------------------------------------------------------------------------------------------|
|                                                   | You can update your card with new Update software by going to the <b>Support&gt;Firmware Downloads</b> link at www.cobaltdigital.com. Download "Firmware Update Guide", which provides simple instructions for downloading the latest firmware for your card onto your computer, and then uploading it to your card through DashBoard <sup>™</sup> . |
|                                                   | Software updates are field-installed without any need to remove the card from its frame.                                                                                                    |
| Card Software <b>newer</b> than version in manual | A new manual is expediently released whenever a card's software is updated <b>and specifications and/or functionality have changed</b> as compared to                                                                                                    |
|                                                   | an earlier version (a new manual is not necessarily<br>released if specifications and/or functionality have not<br>changed). A manual earlier than a card's software<br>version may not completely or accurately describe all<br>functions available for your card.                                                                                  |

## **Cobalt Reference Guides**

From the Cobalt<sup>®</sup> web home page, go to **Support>Reference Documents** for easy to use guides covering network remote control, card firmware updates, example card processing UI setups and other topics.

## **Manual Conventions**

In this manual, display messages and connectors are shown using the exact name shown on the 9950-EMDE-ANC itself. Examples are provided below.

• Card-edge display messages are shown like this:

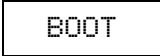

• Connector names are shown like this: SDI IN A

In this manual, the terms below are applicable as follows:

- **9950-EMDE-ANC** refers to the 9950-EMDE-ANC 3G/HD/SD-SDI Ancillary Data Embedder/De-Embedder card.
- **Frame** refers to the HPF-9000, OG3-FR, 8321, or similar 20-slot frame that houses Cobalt<sup>®</sup> or other cards.
- **Device** and/or **Card** refers to a Cobalt<sup>®</sup> or other card.
- **System** and/or **Video System** refers to the mix of interconnected production and terminal equipment in which the 9950-EMDE-ANC and other cards operate.
- Functions and/or features that are available only as an option are denoted in this manual like this:

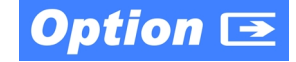

## Warnings, Cautions, and Notes

Certain items in this manual are highlighted by special messages. The definitions are provided below.

#### Warnings

Warning messages indicate a possible hazard which, if not avoided, could result in personal injury or death.

#### Cautions

Caution messages indicate a problem or incorrect practice which, if not avoided, could result in improper operation or damage to the product.

#### Notes

Notes provide supplemental information to the accompanying text. Notes typically precede the text to which they apply.

#### **Labeling Symbol Definitions**

| $\triangle$ | Important note regarding product usage. Failure to observe may result in unexpected or incorrect operation.                                                                                                    |
|-------------|----------------------------------------------------------------------------------------------------|
|             | Electronic device or assembly is susceptible to damage from an ESD<br>event. Handle only using appropriate ESD prevention practices.<br>If ESD wrist strap is not available, handle card only by edges and avoid<br>contact with any connectors or components.                |
|             | <ul> <li>Symbol (WEEE 2002/96/EC)</li> <li>For product disposal, ensure the following:</li> <li>Do not dispose of this product as unsorted municipal waste.</li> <li>Collect this product separately.</li> <li>Use collection and return systems available to you.</li> </ul> |

## Safety and Regulatory Summary

## Warnings

| ! WARNING ! | To reduce risk of electric shock do not remove line voltage service barrier cover on frame equipment containing an AC power supply. NO USER SERVICEABLE PARTS INSIDE. REFER SERVICING TO QUALIFIED SERVICE PERSONNEL.                                                                                                    |
|-------------|----------------------------------------------------------------------------------------------------|
| Cautions    |                                                                                                    |
| CAUTION     | This device is intended for environmentally controlled use only in appropriate video terminal equipment operating environments.                                                                                                    |
| CAUTION     | This product is intended to be a component product of an openGear® frame. Refer to the openGear® frame Owner's Manual for important safety instructions regarding the proper installation and safe operation of the frame as well as its component products.                                                                                                    |
| CAUTION     | Heat and power distribution requirements within a frame may dictate specific slot<br>placement of cards. Cards with many heat-producing components should be arranged to<br>avoid areas of excess heat build-up, particularly in frames using only convection cooling.<br>The 9950-EMDE-ANC has a moderate power dissipation (<18 W). As such, avoiding<br>placing the card adjacent to other cards with similar dissipation values if possible. |
| CAUTION     | If required, make certain Rear I/O Module(s) is installed before installing the<br>9950-EMDE-ANC into the frame slot. Damage to card and/or Rear I/O Module can occur if<br>module installation is attempted with card already installed in slot.                                                                                                    |
| CAUTION     | If card resists fully engaging in rear I/O module mating connector, check for alignment and proper insertion in slot tracks. Damage to card and/or rear I/O module may occur if improper card insertion is attempted.                                                                                                    |
| CAUTION     | The 9950-EMDE-ANC FPGA is designed for a normal-range operating temperature around 85° C core temperature. Operation in severe conditions exceeding this limit for non-sustained usage are within device operating safe parameters, and can be allowed by setting this control to Disable. However, the disable (override) setting should be avoided under normal conditions to ensure maximum card protection.                                  |

| Market                   | Regulatory Standard or Code                                                                                                    |
|--------------------------|----------------------------------------------------------------------------------------------------|
| United States of America | FCC "Code of Federal Regulations" Title 47 Part15, Subpart B, Class A                                                                                                    |
| Canada                   | ICES-003                                                                                                    |
| International            | CISPR 24:2010<br>IEC 61000-4-2:2008<br>IEC 61000-4-3:2006 with A1:2007 and A2:2010 IEC 61000-4-4:2004<br>IEC 61000-4-6:2008<br>IEC 61000-6-3:2006 with A1:2010<br>CISPR 22:2008 |

## **EMC Compliance Per Market**

## 9950-EMDE-ANC Functional Description

## **Ancillary Data Processor**

Figure 1-1 shows a functional block diagram of the 9950-EMDE-ANC. This function provides full VANC/HANC ancillary data de-embedding and embedding for 3G/HD/SD-SDI streams. Direct access to DID and SDID locations allows extraction or insertion of user data such as camera PTZ, SCTE 104, closed-captioning read/insert, or other specialized user payloads. Data can be extracted and inserted to and from the SDI stream via serial or IP interfaces connecting to external devices/systems. A rear I/O module with a dedicated IP port can be used with the ancillary data processor function for data insertion or extraction via IP.

In addition to ANC embed/de-embed over external IP or serial media, the 9950-EMDE-ANC also provides SMPTE 337 embed/de-embed, allowing serial user data to be embedded and de-embedded over unused embedded audio pairs.

#### 9950-EMDE-ANC Input/Outputs

The 9950-EMDE-ANC provides the following inputs and outputs:

- 3G/HD/SD SDI IN A 3G/HD/SD-SDI input
- **3G/HD/SD-SDI OUT (1-2)** two 3G/HD/SD-SDI processed video outputs
- COM A thru COM D- four RS-485 Tx/Rx serial ports
- **ETHERNET** 10/100Base-T Ethernet port
- SMPTE 337 Data Over Audio interfaces

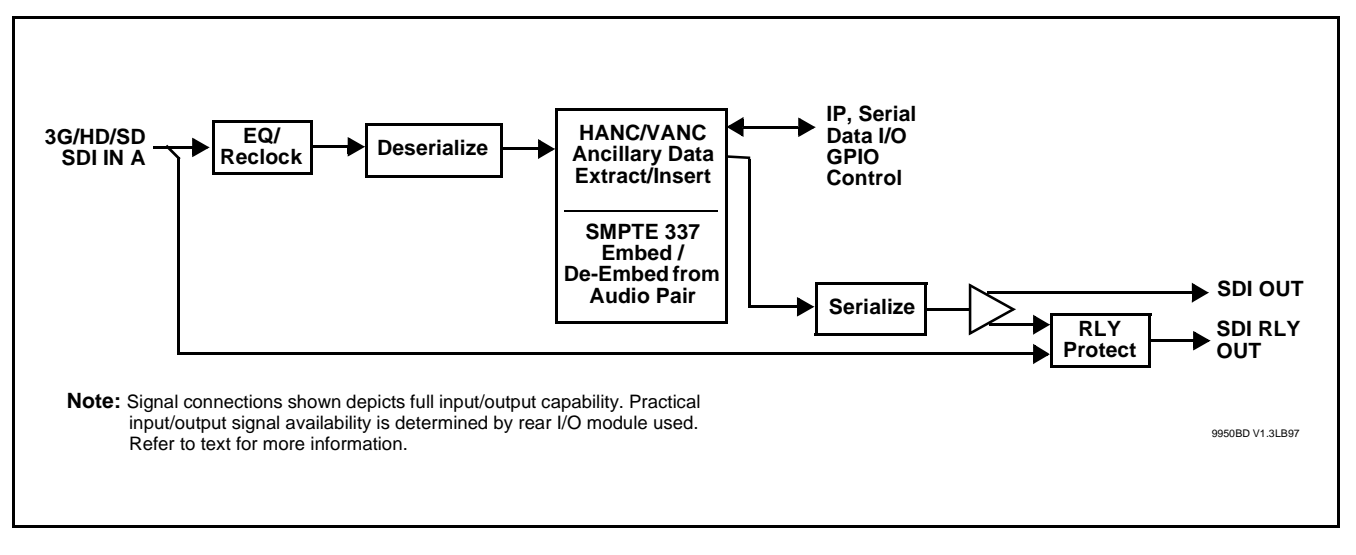

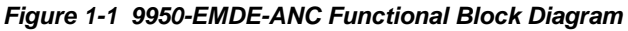

#### Ancillary Data Input/Output Interfaces

#### Serial (COMM) Ports

The 9950-EMDE-ANC is equipped with four, 3-wire serial ports (**COM 1** - **COM 4**). The ports provide for embedding or de-embedding via the Ancillary Data Processor for data insertion or extraction. Modes allow for extraction/ insertion of entire packets, or payload only. Sync and rate controls allow the 9950-EMDE to coordinate insertion or extraction with external systems. Status indicators are provided which show Tx/Rx OK status and bit rate.

## **IP (Ethernet) Port**

Separate Tx and Rx controls are provided to set the address and port for Tx and Rx, and set the protocol (UDP, TCP) for Tx and Rx. Modes allow for extraction/insertion of entire packets, or payload only.

Port can be configured to send ACK packets back to a sending source when receiving IP-based insertion data. The port can also be configured to send heartbeat packets to keep external connections open if required. Status indicators are provided which show Tx/Rx OK status, IP address of external connections, bit rate, and total running data amount sent or received.

## SMPTE 337 Data Embed / De-Embed

SMPTE 337/338/339 non-PCM data can be embedded and de-embedded on embedded audio pairs, offering a very convenient self-contained transport within the program stream physical media. An unused embedded audio pair serves as the media between two EMDE-ANC devices wherein user data (from external serial interfaces) can use the embedded pair between sending and receiving serial nodes.

## **User Control Interface**

Figure 1-2 shows the user control interface options for the 9950-EMDE-ANC. These options are individually described below.

- **Note:** All user control interfaces described here are cross-compatible and can operate together as desired. Where applicable, any control setting change made using a particular user interface is reflected on any other connected interface.
  - **DashBoard™ User Interface** Using DashBoard™, the 9950-EMDE-ANC and other cards installed in openGear®<sup>1</sup> frames can be controlled from a computer and monitor.

<sup>1.</sup> openGear® is a registered trademark of Ross Video Limited. DashBoard<sup>TM</sup> is a trademark of Ross Video Limited.

DashBoard<sup>TM</sup> allows users to view all frames on a network with control and monitoring for all populated slots inside a frame. This simplifies the setup and use of numerous modules in a large installation and offers the ability to centralize monitoring. Cards define their controllable parameters to DashBoard<sup>TM</sup>, so the control interface is always up to date.

The DashBoard<sup>TM</sup> software can be downloaded from the Cobalt Digital Inc. website: <u>www.cobaltdigital.com</u> (enter "DashBoard" in the search window). The DashBoard<sup>TM</sup> user interface is described in Chapter 3,"Operating Instructions".

 Cobalt<sup>®</sup> OGCP-9000 and OGCP-9000/CC Remote Control Panels – The OGCP-9000 and OGCP-9000/CC Remote Control Panels conveniently and intuitively provide parameter monitor and control of the 9950-EMDE-ANC and other video and audio processing terminal equipment meeting the open-architecture Cobalt<sup>®</sup> cards for openGear<sup>TM</sup> standard.

In addition to circumventing the need for a computer to monitor and control signal processing cards, the Control Panels allow quick and intuitive access to hundreds of cards in a facility, and can monitor and allow adjustment of multiple parameters at one time.

The Remote Control Panels are totally compatible with the openGear<sup>™</sup> control software DashBoard<sup>™</sup>; any changes made with either system are reflected on the other. The Remote Control Panel user interface is described in Chapter 3, "Operating Instructions".

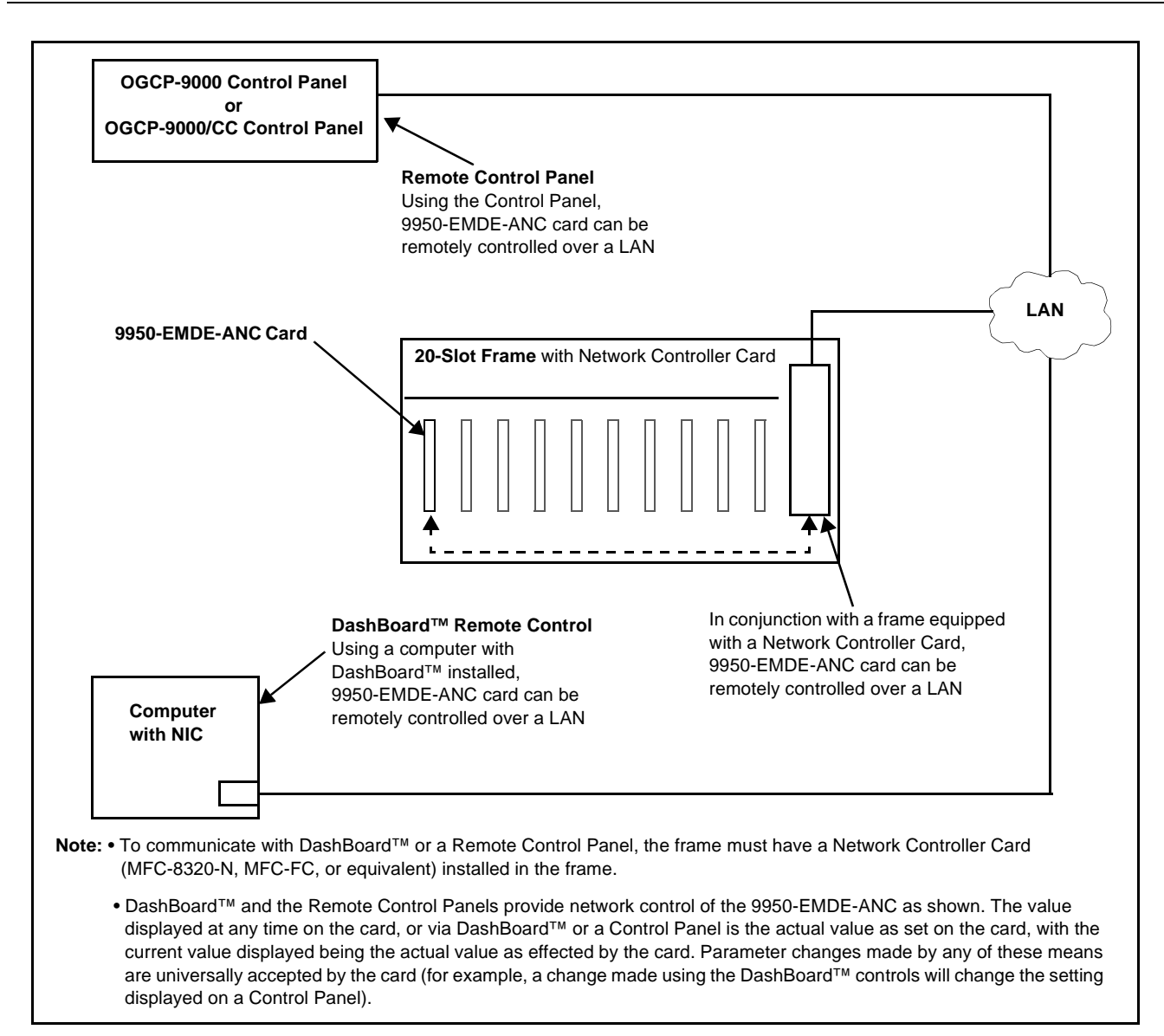

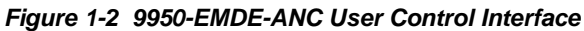

Note: If network remote control is to be used for the frame and the frame has not yet been set up for remote control, Cobalt<sup>®</sup> reference guide **Remote Control** User Guide (PN 9000RCS-RM) provides thorough information and step-by-step instructions for setting up network remote control of Cobalt<sup>®</sup> cards using DashBoard<sup>™</sup>. (Cobalt<sup>®</sup> OGCP-9000 and OGCP-9000/CC Remote Control Panel product manuals have complete instructions for setting up remote control using a Remote Control Panel.)

Download a copy of this guide by clicking on the **Support>Reference Documents** link at www.cobaltdigital.com and then select DashBoard Remote Control Setup Guide as a download, or contact Cobalt<sup>®</sup> as listed in Contact Cobalt Digital Inc. (p. 1-11).

## 9950-EMDE-ANC Rear I/O Modules

The 9950-EMDE-ANC physically interfaces to system video connections at the rear of its frame using a Rear I/O Module.

All inputs and outputs shown in the 9950-EMDE-ANC Functional Block Diagram (Figure 1-1) enter and exit the card via the card edge backplane connector. The Rear I/O Module breaks out the 9950-EMDE-ANC card edge connections to BNC and other connectors that interface with other components and systems in the signal chain. The full assortment of 9950-EMDE-ANC Rear I/O Modules is shown and described in 9950-EMDE-ANC Rear I/O Modules (p. 2-4) in Chapter 2, "Installation and Setup".

## **Technical Specifications**

Table 1-1 lists the technical specifications for the 9950-EMDE-ANC 3G/HD/ SD-SDI Ancillary Data Embedder/De-Embedder card.

| Item                                                                                  | Characteristic                                                                           |
|---------------------------------------------------------------------------------------|------------------------------------------------------------------------------------------|
| Part number, nomenclature                                                             | 9950-EMDE-ANC 3G/HD/SD-SDI Ancillary Data Embedder/<br>De-Embedder                       |
| Installation/usage environment                                                        | Intended for installation and usage in frame meeting openGear™ modular system definition |
| Power consumption                                                                     | < 18 Watts maximum                                                                       |
| Installation Density                                                                  | Up to 20 cards per 20-slot frame                                                         |
| Environmental:<br>Operating temperature:<br>Relative humidity (operating or storage): | 32° – 104° F (0° – 40° C)<br>< 95%, non-condensing                                       |
| Frame communication                                                                   | 10/100 Mbps Ethernet with Auto-MDIX                                                      |
| Indicators                                                                            | Card edge display and indicators as follows:                                             |
|                                                                                       | <ul> <li>4-character alphanumeric display</li> </ul>                                     |
|                                                                                       | Status/Error LED indicator                                                               |
|                                                                                       | Input Presence LED indicators                                                            |
| Serial Digital Video Input                                                            | Number of Inputs:                                                                        |
|                                                                                       | (1); Input uses relay bypass to output directly to RLY OUT in<br>case of loss of power.  |
|                                                                                       | Data Rates Supported:                                                                    |
|                                                                                       | SMPTE 424M, 292M, SMPTE 259M-C                                                           |
|                                                                                       | Impedance:                                                                               |
|                                                                                       | 75 $\Omega$ terminating                                                                  |
|                                                                                       | Return Loss:                                                                             |
|                                                                                       | > 15 dB up to 1.485 GHz                                                                  |
|                                                                                       | > 10 dB up to 2.970 GHz                                                                  |

Table 1-1Technical Specifications

| Item                                | Characteristic                                                          |
|-------------------------------------|-------------------------------------------------------------------------|
| Post-Processor Serial Digital Video | Number of Outputs:                                                      |
| Outputs                             | Two 3G/HD/SD-SDI BNC (RLY OUT is passive relay bypass protected)        |
|                                     | Impedance:                                                              |
|                                     | 75 Ω                                                                    |
|                                     | Return Loss:                                                            |
|                                     | > 15 dB at 5 MHz – 270 MHz                                              |
|                                     | Signal Level:                                                           |
|                                     | 800 mV ± 10%                                                            |
|                                     | DC Offset:                                                              |
|                                     | 0 V ± 50 mV                                                             |
|                                     | Jitter (3G/HD/SD):                                                      |
|                                     | < 0.3/0.2/0.2 UI                                                        |
|                                     | Minimum Latency:                                                        |
|                                     | SD: 127 pixels; 9.4 us                                                  |
|                                     | 720p: 330 pixels; 4.45 us                                               |
|                                     | 1080i: 271 pixels; 3.65 us                                              |
|                                     | 1080p: 361 pixels; 2.43 us                                              |
| COMM Ports                          | (4) RS- 485 comm ports. All connections via rear module COMM connector. |
| Ethernet Port                       | (1) 10/100Base-T RJ-45; TCP/UDP                                         |

| Table 1-1 | Technical Specifications — continued |
|-----------|--------------------------------------|
|           | reconnical opecimications contantaca |

## **Contact Cobalt Digital Inc.**

Feel free to contact our thorough and professional support representatives for any of the following:

- Name and address of your local dealer
- Product information and pricing
- Technical support
- Upcoming trade show information

| Phone:               | (217) 344-1243            |
|----------------------|---------------------------|
| Fax:                 | (217) 344-1245            |
| Web:                 | www.cobaltdigital.com     |
| General Information: | info@cobaltdigital.com    |
| Technical Support:   | support@cobaltdigital.com |

## Warranty and Service Information

## **Cobalt Digital Inc. Limited Warranty**

This product is warranted to be free from defects in material and workmanship for a period of five (5) years from the date of shipment to the original purchaser, except that 4000, 5000, 6000, 8000 series power supplies, and Dolby<sup>®</sup> modules (where applicable) are warranted to be free from defects in material and workmanship for a period of one (1) year.

Cobalt Digital Inc.'s ("Cobalt") sole obligation under this warranty shall be limited to, at its option, (i) the repair or (ii) replacement of the product, and the determination of whether a defect is covered under this limited warranty shall be made at the sole discretion of Cobalt.

This limited warranty applies only to the original end-purchaser of the product, and is not assignable or transferrable therefrom. This warranty is limited to defects in material and workmanship, and shall not apply to acts of God, accidents, or negligence on behalf of the purchaser, and shall be voided upon the misuse, abuse, alteration, or modification of the product. Only Cobalt authorized factory representatives are authorized to make repairs to the product, and any unauthorized attempt to repair this product shall immediately void the warranty. Please contact Cobalt Technical Support for more information.

To facilitate the resolution of warranty related issues, Cobalt recommends registering the product by completing and returning a product registration form. In the event of a warrantable defect, the purchaser shall notify Cobalt with a description of the problem, and Cobalt shall provide the purchaser with a Return Material Authorization ("RMA"). For return, defective products should be double boxed, and sufficiently protected, in the original packaging, or equivalent, and shipped to the Cobalt Factory Service Center, postage prepaid and insured for the purchase price. The purchaser should include the RMA number, description of the problem encountered, date purchased, name of dealer purchased from, and serial number with the shipment.

#### **Cobalt Digital Inc. Factory Service Center**

| 2506 Galen Drive        | Office: (217) 344-1243        |
|-------------------------|-------------------------------|
| Champaign, IL 61821 USA | Fax: (217) 344-1245           |
| www.cobaltdigital.com   | Email: info@cobaltdigital.com |

THIS LIMITED WARRANTY IS EXPRESSLY IN LIEU OF ALL OTHER WARRANTIES EXPRESSED OR IMPLIED, INCLUDING THE WARRANTIES OF MERCHANTABILITY AND FITNESS FOR A PARTICULAR PURPOSE AND OF ALL OTHER OBLIGATIONS OR LIABILITIES ON COBALT'S PART. ANY SOFTWARE PROVIDED WITH, OR FOR USE WITH, THE PRODUCT IS PROVIDED "AS IS." THE BUYER OF THE PRODUCT ACKNOWLEDGES THAT NO OTHER REPRESENTATIONS WERE MADE OR RELIED UPON WITH RESPECT TO THE QUALITY AND FUNCTION OF THE GOODS HEREIN SOLD. COBALT PRODUCTS ARE NOT AUTHORIZED FOR USE IN LIFE SUPPORT APPLICATIONS.

COBALT'S LIABILITY, WHETHER IN CONTRACT, TORT, WARRANTY, OR OTHERWISE, IS LIMITED TO THE REPAIR OR REPLACEMENT, AT ITS OPTION, OF ANY DEFECTIVE PRODUCT, AND SHALL IN NO EVENT INCLUDE SPECIAL, INDIRECT, INCIDENTAL, OR CONSEQUENTIAL DAMAGES (INCLUDING LOST PROFITS), EVEN IF IT HAS BEEN ADVISED OF THE POSSIBILITY OF SUCH DAMAGES.

## Chapter 2

# Installation and Setup

## **Overview**

This chapter contains the following information:

- Installing the 9950-EMDE-ANC Into a Frame Slot (p. 2-1)
- Installing a Rear I/O Module (p. 2-3)
- Setting Up 9950-EMDE-ANC Network Remote Control (p. 2-4)

## Installing the 9950-EMDE-ANC Into a Frame Slot

## CAUTION

Heat and power distribution requirements within a frame may dictate specific slot placement of cards. Cards with many heat-producing components should be arranged to avoid areas of excess heat build-up, particularly in frames using only convection cooling. The 9950-EMDE-ANC has a moderate power dissipation (<18 W). As such, avoiding placing the card adjacent to other cards with similar dissipation values if possible.

## CAUTION

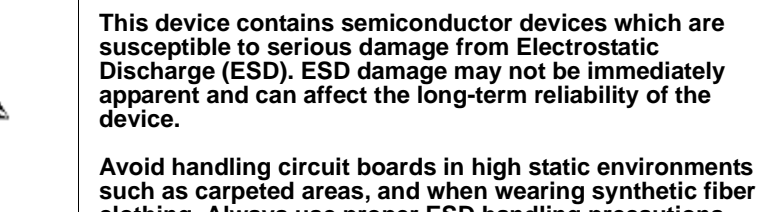

such as carpeted areas, and when wearing synthetic fiber clothing. Always use proper ESD handling precautions and equipment when working on circuit boards and related equipment.

Note: If installing the 9950-EMDE-ANC in a slot with no rear I/O module, a Rear I/O Module is required before cabling can be connected. Refer to Installing a Rear I/O Module (p. 2-3) for rear I/O module installation procedure.

## CAUTION

If required, make certain Rear I/O Module(s) is installed before installing the 9950-EMDE-ANC into the frame slot. Damage to card and/or Rear I/O Module can occur if module installation is attempted with card already installed in slot.

**Note:** Check the packaging in which the 9950-EMDE-ANC was shipped for any extra items such as a Rear I/O Module connection label. In some cases, this label is shipped with the card and to be installed on the Rear I/O connector bank corresponding to the slot location of the card.

Install the 9950-EMDE-ANC into a frame slot as follows:

- 1. Determine the slot in which the 9950-EMDE-ANC is to be installed.
- 2. Open the frame front access panel.
- **3.** While holding the card by the card edges, align the card such that the plastic ejector tab is on the bottom.
- 4. Align the card with the top and bottom guides of the slot in which the card is being installed.
- **5.** Gradually slide the card into the slot. When resistance is noticed, gently continue pushing the card until its rear printed circuit edge terminals engage fully into the rear I/O module mating connector.

#### CAUTION

If card resists fully engaging in rear I/O module mating connector, check for alignment and proper insertion in slot tracks. Damage to card and/or rear I/O module may occur if improper card insertion is attempted.

- **6.** Verify that the card is fully engaged in rear I/O module mating connector.
- 7. Close the frame front access panel.
- 8. Connect the input and output cables as shown in 9950-EMDE-ANC Rear I/O Modules (p. 2-4).
- 9. Repeat steps 1 through 8 for other 9950-EMDE-ANC cards.
- **Note:** The 9950-EMDE-ANC BNC inputs are internally 75-ohm terminated. It is not necessary to terminate unused BNC inputs or outputs.
  - To remove a card, press down on the ejector tab to unseat the card from the rear I/O module mating connector. Evenly draw the card from its slot.
  - **10.** If network remote control is to be used for the frame and the frame has not yet been set up for remote control, perform setup in accordance with Setting Up 9950-EMDE-ANC Network Remote Control (p. 2-4).
- Note: If installing a card in a frame already equipped for, and connected to DashBoard<sup>™</sup>, no network setup is required for the card. The card will be discovered by DashBoard<sup>™</sup> and be ready for use.

## Installing a Rear I/O Module

**Note:** This procedure is applicable **only if a Rear I/O Module is not currently installed** in the slot where the 9950-EMDE-ANC is to be installed.

If installing the 9950-EMDE-ANC in a slot already equipped with a suitable I/ O module, omit this procedure.

Install a Rear I/O Module as follows:

- 1. On the frame, determine the slot in which the 9950-EMDE-ANC is to be installed.
- 2. In the mounting area corresponding to the slot location, install Rear I/O Module as shown in Figure 2-1.

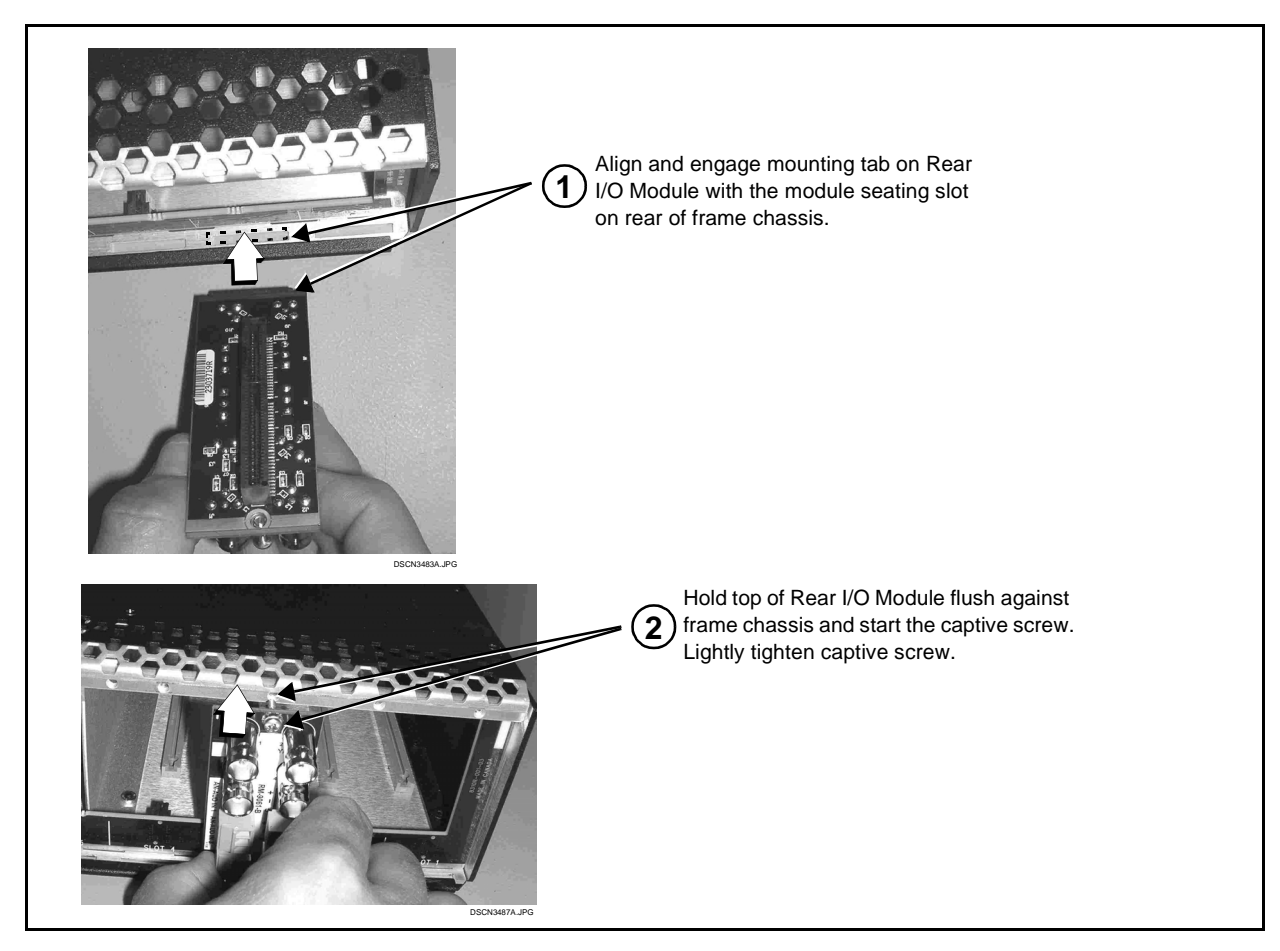

Figure 2-1 Rear I/O Module Installation

#### 9950-EMDE-ANC Rear I/O Modules

2

Table 2-1 shows and describes the full assortment of Rear I/O Modules specifically for use with the 9950-EMDE-ANC.

**Notes:** • Rear I/O Modules equipped with 3-wire Phoenix connectors are supplied with removable screw terminal block adapters. For clarity, the adapters are omitted in the drawings below.

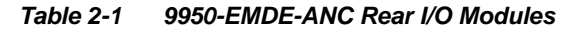

| 9950-EMDE-ANC Rear I/O Module                                                                                                    | Description                                                                                                    |
|----------------------------------------------------------------------------------------------------|----------------------------------------------------------------------------------------------------|
| RM20-9950-B         Image: state states | <ul> <li>Provides the following connections:</li> <li>One 3G/HD/SD-SDI coaxial input BNC (SDI IN)</li> <li>One processed coaxial output BNC (SDI OUT)</li> <li>One relay-protected SDI processed output BNC (SDI RLY OUT; outputs a copy of SDI OUT under normal conditions, or passive outputs the SDI input as a relay failover if card power is lost)</li> <li>COM A/B, COM C/D Provides four RS-485 independent serial interfaces for ANC extract or insert</li> <li>Ethernet Provides 10/100Base-T IP RJ-45 port for UDP/TCP ANC extract or insert</li> </ul> |

## Setting Up 9950-EMDE-ANC Network Remote Control

Perform remote control setup in accordance with Cobalt<sup>®</sup> reference guide "Remote Control User Guide" (PN 9000RCS-RM).

Note: If network remote control is to be used for the frame and the frame has not yet been set up for remote control, Cobalt<sup>®</sup> reference guide Remote Control User Guide (PN 9000RCS-RM) provides thorough information and step-by-step instructions for setting up network remote control of Cobalt<sup>®</sup> cards using DashBoard<sup>™</sup>. (Cobalt<sup>®</sup> OGCP-9000 and OGCP-9000/CC Remote Control Panel product manuals have complete instructions for setting up remote control using a Remote Control Panel.)

Download a copy of this guide by clicking on the **Support>Reference Documents** link at www.cobaltdigital.com and then select DashBoard Remote Control Setup Guide as a download, or contact Cobalt<sup>®</sup> as listed in Contact Cobalt Digital Inc. (p. 1-11).

 If installing a card in a frame already equipped for, and connected to DashBoard<sup>™</sup>, no network setup is required for the card. The card will be discovered by DashBoard<sup>™</sup> and be ready for use.

## Chapter 3

# **Operating Instructions**

## **Overview**

This chapter contains the following information:

If you are already familiar with using DashBoard to control Cobalt cards, please skip to 9950-EMDE-ANC Function Menu List and Descriptions (p. 3-8).

- Control and Display Descriptions (p. 3-1)
- Accessing the 9950-EMDE-ANC Card via Remote Control (p. 3-4)
- Checking 9950-EMDE-ANC Card Information (p. 3-5)
- Ancillary Data Line Number Locations and Ranges (p. 3-7)
- 9950-EMDE-ANC Function Menu List and Descriptions (p. 3-8)
- Troubleshooting (p. 3-27)

## **Control and Display Descriptions**

This section describes the user interface controls, indicators, and displays for using the 9950-EMDE-ANC card. The 9950-EMDE-ANC functions can be accessed and controlled using any of the user interfaces described here.

The format in which the 9950-EMDE-ANC functional controls, indicators, and displays appear and are used varies depending on the user interface being used. Regardless of the user interface being used, access to the 9950-EMDE-ANC functions (and the controls, indicators, and displays related to a particular function) follows a general arrangement of Function Menus under which related controls can be accessed (as described in Function Menu/Parameter Overview below).

Note: When a setting is changed, settings displayed on DashBoard<sup>™</sup> are the settings as effected by the card itself and reported back to the remote control; the value displayed at any time is the actual value as set on the card.

#### **Function Menu/Parameter Overview**

The functions and related parameters available on the 9950-EMDE-ANC card are organized into function **menus**, which consist of parameter groups as shown below.

Figure 3-1 shows how the 9950-EMDE-ANC card and its menus are organized, and also provides an overview of how navigation is performed between cards, function menus, and parameters.

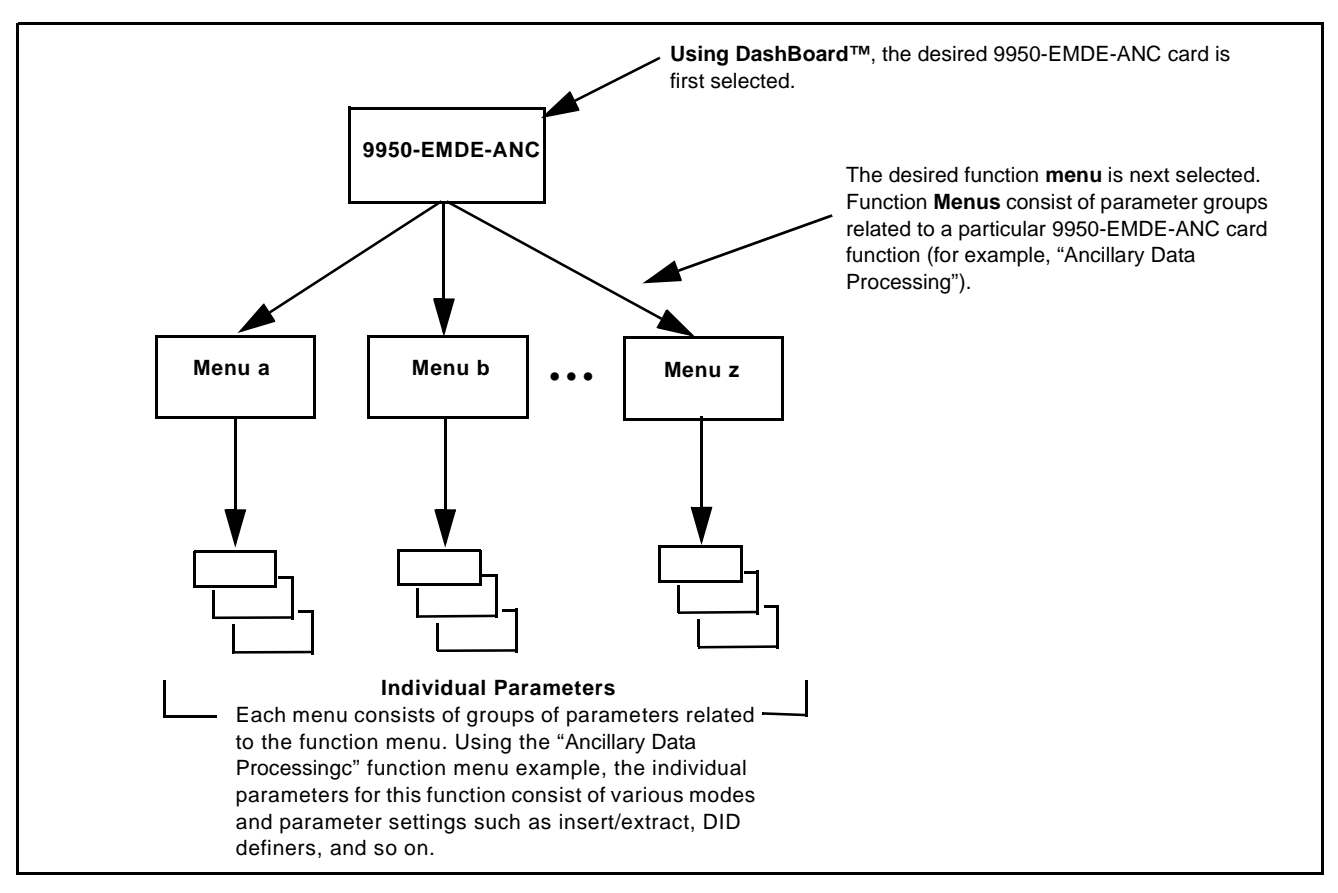

Figure 3-1 Function Menu/Parameter Overview

#### DashBoard<sup>™</sup> User Interface

(See Figure 3-2.) The card function menus are organized in DashBoard<sup>TM</sup> using tabs. When a tab is selected, each parametric control or selection list item associated with the function is displayed. Scalar (numeric) parametric values can then be adjusted as desired using the GUI slider controls. Items in a list can then be selected using GUI drop-down lists.

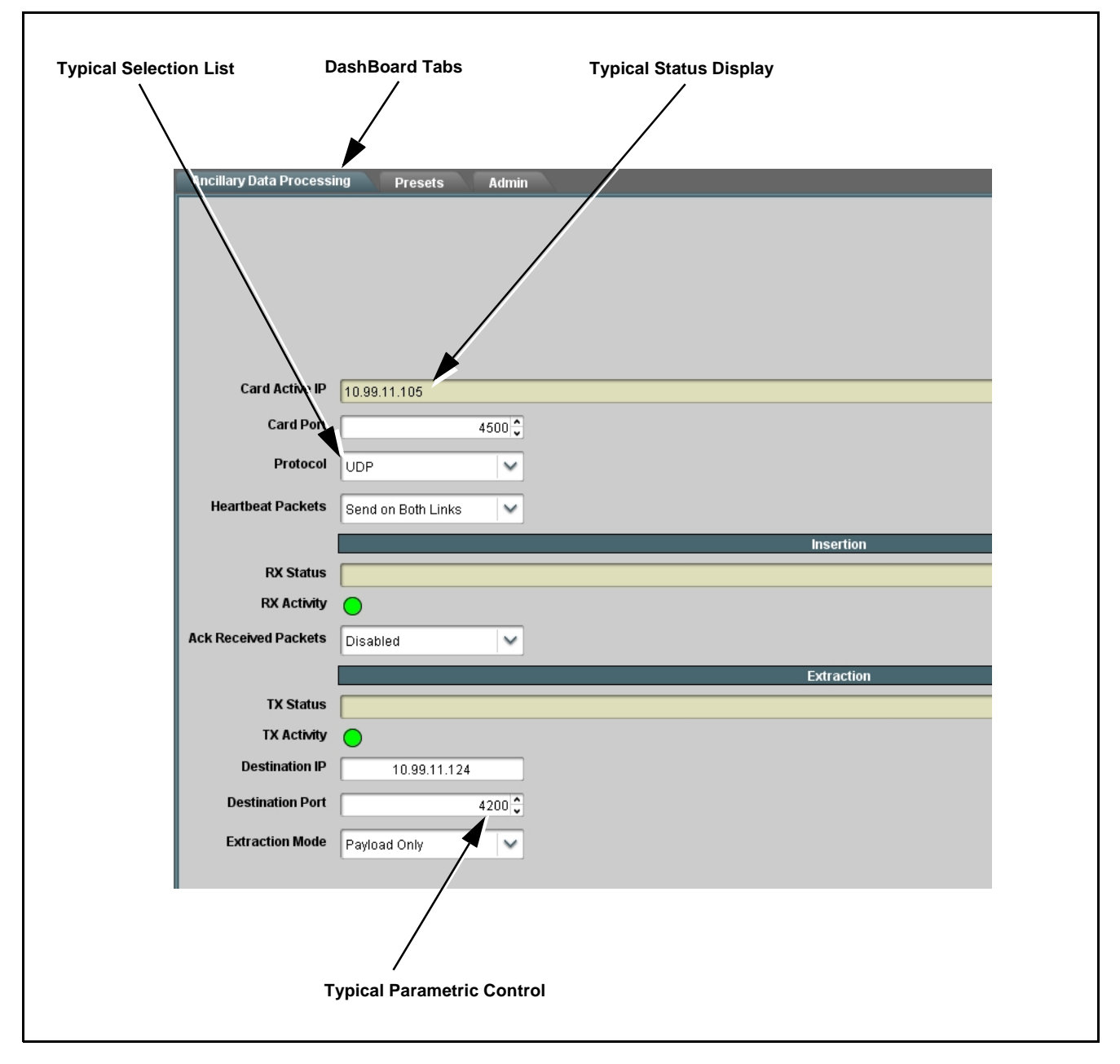

Figure 3-2 Typical DashBoard Tabs and Controls

## Accessing the 9950-EMDE-ANC Card via Remote Control

Access the 9950-EMDE-ANC card using DashBoard<sup>TM</sup> as described below.

## Accessing the 9950-EMDE-ANC Card Using DashBoard™

- 1. On the computer connected to the frame LAN, open DashBoard<sup>TM</sup>.
- As shown below, in the left side Basic View Tree locate the Network Controller Card associated with the frame containing the 9950-EMDE-ANC card to be accessed (in this example, "MFC-8320-N SN: 00108053").

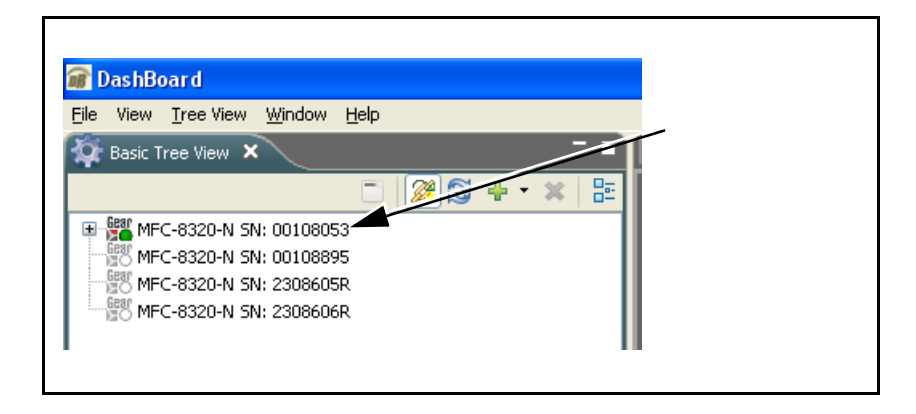

**3.** As shown below, expand the tree to access the cards within the frame. Click on the card to be accessed (in this example, "Slot 6: 9950-EMDE-ANC-ANC").

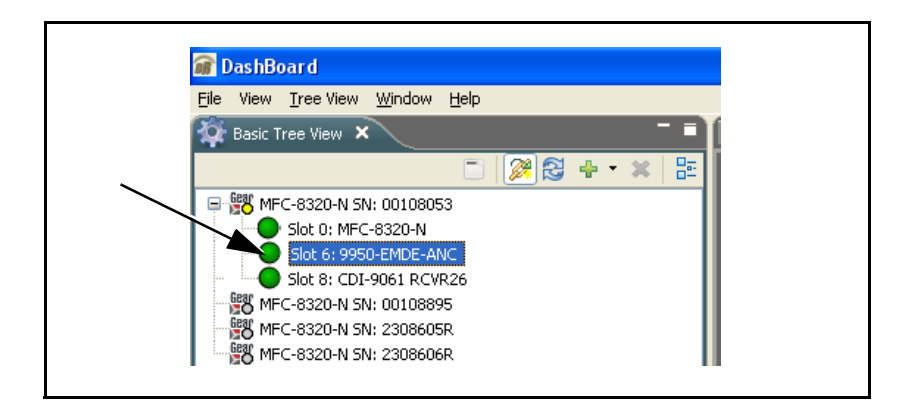

As shown on the next page, when the card is accessed in DashBoard<sup>TM</sup> its function menu screen showing tabs for each function is displayed. (The particular menu screen displayed is the previously displayed screen from the last time the card was accessed by DashBoard<sup>TM</sup>).

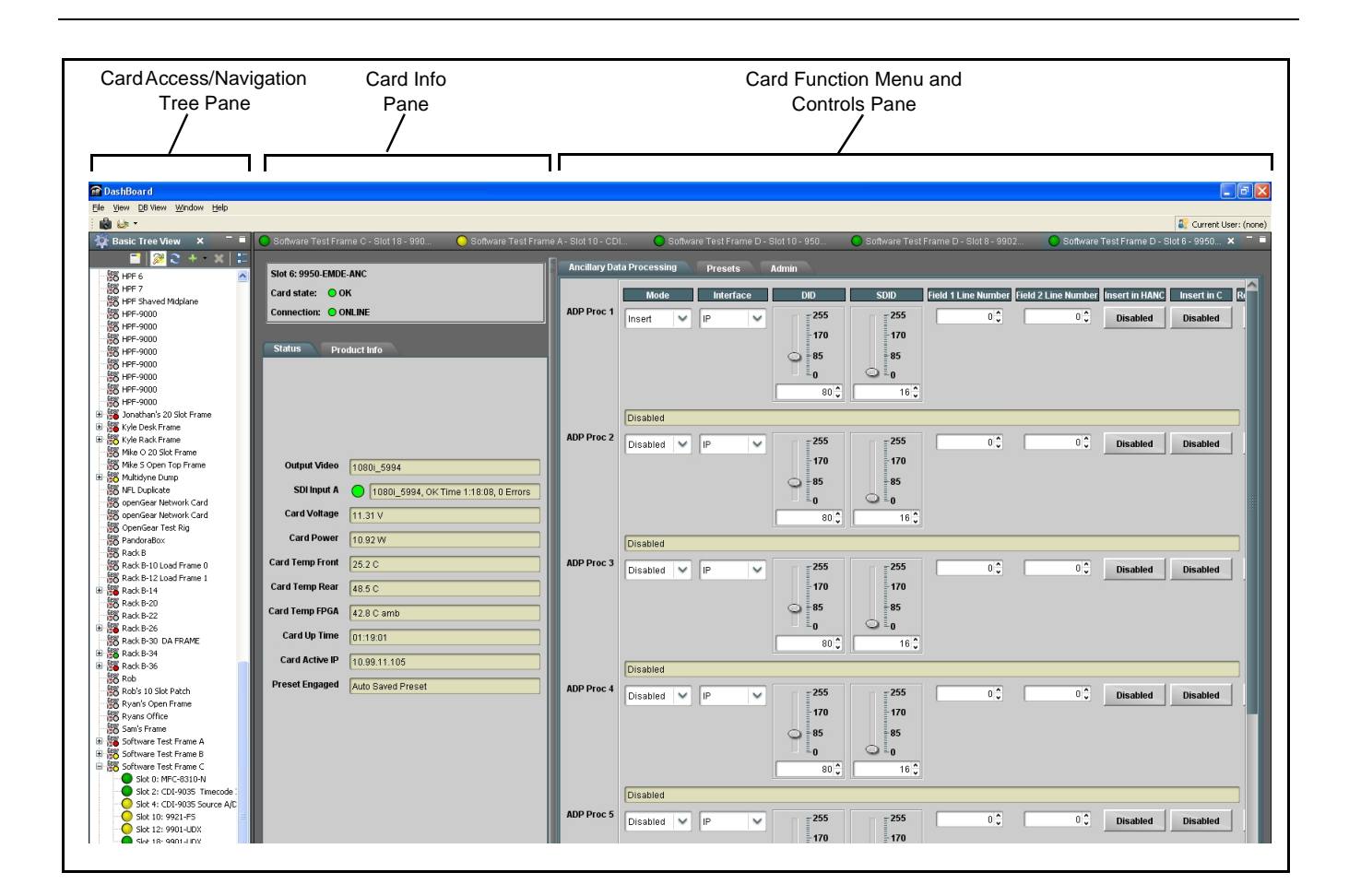

## **Checking 9950-EMDE-ANC Card Information**

The operating status and software version the 9950-EMDE-ANC card can be checked using DashBoard<sup>TM</sup> or the card edge control user interface. Figure 3-3 shows and describes the 9950-EMDE-ANC card information screen using DashBoard<sup>TM</sup> and accessing card information using the card edge control user interface.

**Note:** Proper operating status in DashBoard<sup>™</sup> is denoted by green icons for the status indicators shown in Figure 3-3. Yellow or red icons respectively indicate an alert or failure condition. Refer to Troubleshooting (p. 3-27) for corrective action.

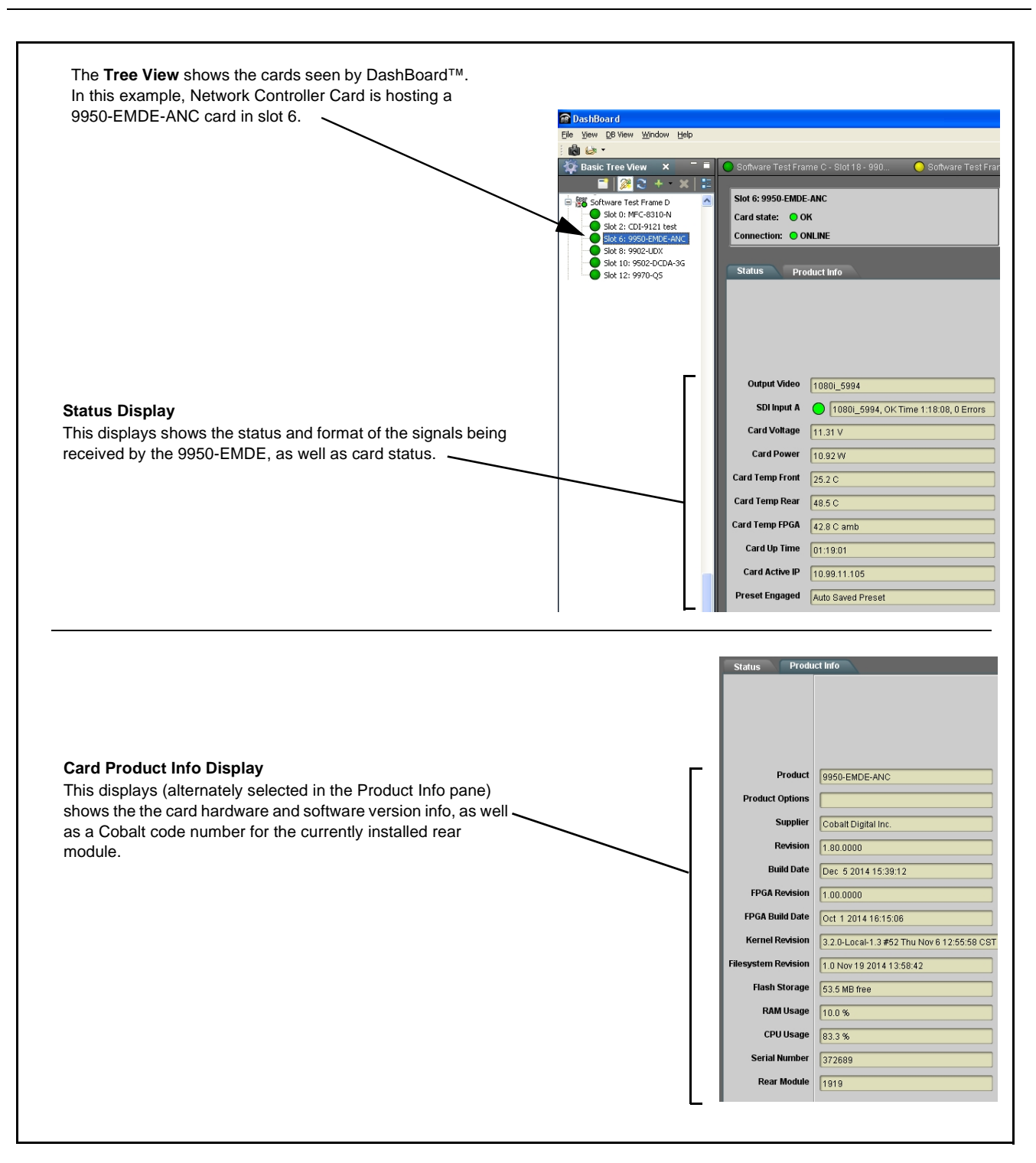

Figure 3-3 9950-EMDE-ANC Card Info/Status Utility

## Ancillary Data Line Number Locations and Ranges

Table 3-1 lists typical default output video VANC line number locations for various ancillary data items that may be passed or handled by the card.

| Default Line No. / Ra       |                | Line No. / Range |
|-----------------------------|----------------|------------------|
| ltem                        | SD             | HD               |
| AFD                         | 12 (Note 2)    | 9 (Note 2)       |
| ATC_VITC                    | 13 (Note 2)    | 9/8 (Note 2)     |
| ATC_LTC                     | —              | 10 (Note 2)      |
| Dolby <sup>®</sup> Metadata | 13 (Note 2)    | 13 (Note 2)      |
| SDI VITC Waveform           | 14/16 (Note 2) | —                |
| Closed Captioning           | 21 (locked)    | 10 (Note 2)      |

Table 3-1 Typical Ancillary Data Line Number Locations/Ranges

Notes:

- 1. The card does not check for conflicts on a given line number. Make certain the selected line is available and carrying no other data.
- 2. While range indicated by drop-down list on GUI may allow a particular range of choices, the actual range is automatically clamped (limited) to certain ranges to prevent inadvertent conflict with active picture area depending on video format. Limiting ranges for various output formats are as follows:

| Format | Line No. Limiting | Format | Line No. Limiting | Format | Line No. Limiting |
|--------|-------------------|--------|-------------------|--------|-------------------|
| 525i   | 12-19             | 720p   | 9-25              | 1080p  | 9-41              |
| 625i   | 9-22              | 1080i  | 9-20              |        |                   |

Because line number allocation is not standardized for all ancillary items, consideration should be given to all items when performing set-ups. Figure 3-4 shows an example of improper and corrected VANC allocation within an HD-SDI stream.

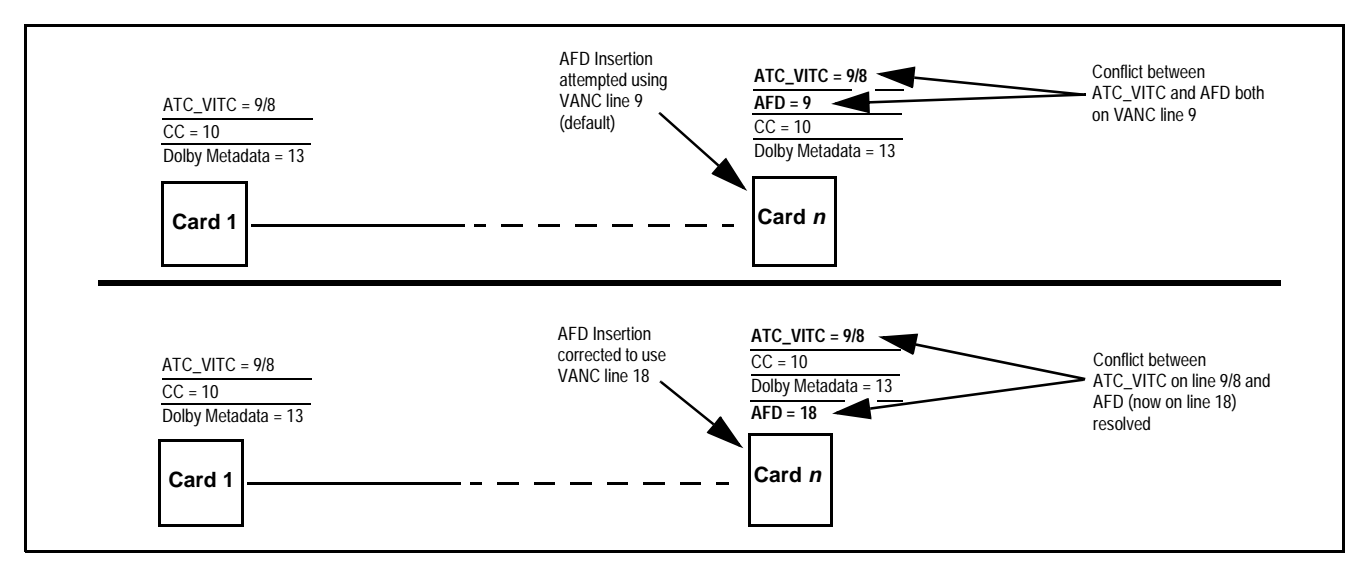

Figure 3-4 Example VANC Line Number Allocation Example

## 9950-EMDE-ANC Function Menu List and Descriptions

Table 3-2 individually lists and describes each 9950-EMDE-ANC function menu and its related list selections, controls, and parameters. Where helpful, examples showing usage of a function are also provided. Table 3-2 is primarily based upon using DashBoard<sup>™</sup> to access each function and its corresponding menus and parameters.

Note: All numeric (scalar) parameters displayed on DashBoard<sup>™</sup> can be changed using the slider controls, ậ arrows, or by numeric keypad entry in the corresponding numeric field. (When using numeric keypad entry, add a return after the entry to commit the entry.)

On DashBoard<sup>TM</sup> itself and in Table 3-2, the function menu items are organized using tabs as shown below.

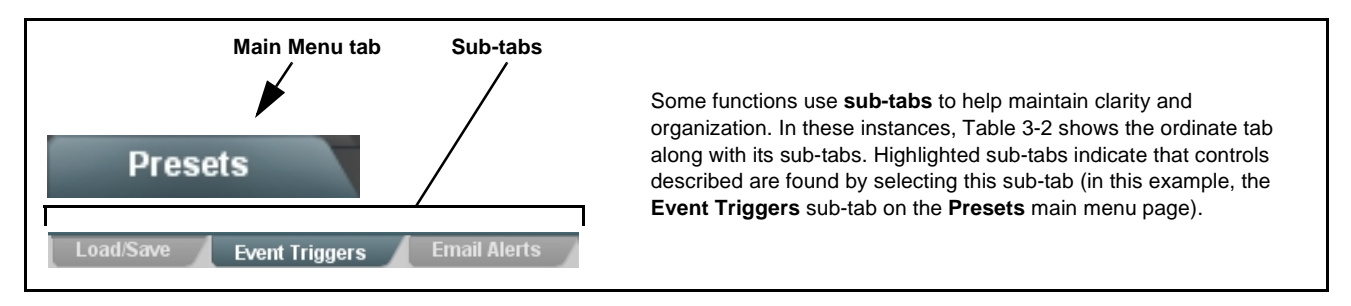

The table below provides a quick-reference to the page numbers where each function menu item can be found.

| Function Menu Item            | Page | Function Menu Item                                      | Page |
|-------------------------------|------|---------------------------------------------------------|------|
| Output Video Mode Controls    | 3-9  | COMM Ports Setup Controls                               | 3-18 |
| Input Audio Status            | 3-9  | Presets                                                 | 3-20 |
| Timecode                      | 3-10 | Admin (Log Status/Firmware<br>Update - Card IP Address) | 3-26 |
| Output Audio Routing/Controls | 3-14 | User Log                                                | 3-26 |
| Ancillary Data Proc Controls  | 3-15 |                                                         |      |

| Table 3-2 | 9950-EMDE-ANC Function | Menu | List |
|-----------|------------------------|------|------|
|-----------|------------------------|------|------|

|                                                | Output Video                                                                                                    | (This tab allows selection of output video for card SDI outputs. It is currently locked to <b>Anc Data</b> processed output for all <b>SDI OUT</b> ( <b>1</b> thru <b>4</b> ) drop-downs.) |  |
|------------------------------------------------|----------------------------------------------------------------------------------------------------|----------------------------------------------------------------------------------------------------|--|
| In                                             | put Audio Status                                                                                                    | Displays signal status and payload for embedded and discrete audio received by the card.                                                                                                   |  |
| Absen     Preser     Dolby     Dolby     Note: | <ul> <li>Individual signal status and peak level displays for embedded audio input pairs as described below.</li> <li>Absent: Indicates embedded channel does not contain recognized audio PCM data.</li> <li>Present - PCM: Indicates embedded channel pair contains recognized audio PCM data.</li> <li>Dolby E: Indicates embedded channel pair contains Dolby<sup>®</sup> E encoded data.</li> <li>Dolby Digital: Indicates embedded channel pair contains Dolby<sup>®</sup> Digital encoded data.</li> <li>Note: • Dolby status displays occur only for valid Dolby<sup>®</sup> signals meeting SMPTE 337M standard.</li> <li>• Embedded pair carrying non-PCM data other than Dolby may indicate Absent.</li> </ul> |                                                                                                    |  |
|                                                | Status                                                                                                    | Peak                                                                                                    |  |
| Emb 1-2                                        | Dolby Digital                                                                                                    | Data                                                                                                    |  |
| Emb 3-4                                        | Present - PCM                                                                                                    | -80 dBFS/-80 dBFS                                                                                                    |  |
| Emb 5-6                                        | Present - PCM                                                                                                    | -80 dBFS/-80 dBFS                                                                                                    |  |
| Emb 7-8                                        | Present - PCM                                                                                                    | -20 dBFS/-20 dBFS                                                                                                    |  |
| Emb 9-10                                       | Present - PCM                                                                                                    | 0 dBFS/-20 dBFS                                                                                                    |  |
| Emb 11-12                                      | Present - PCM                                                                                                    | -14 dBFS/-10 dBFS                                                                                                    |  |
| Emb 13-14                                      | Present - PCM                                                                                                    | -9 dBFS/-5 dBFS                                                                                                    |  |
| Emb 15-16                                      | Present - PCM                                                                                                    | -3 dBFS/0 dBFS                                                                                                    |  |

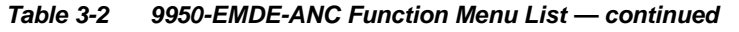

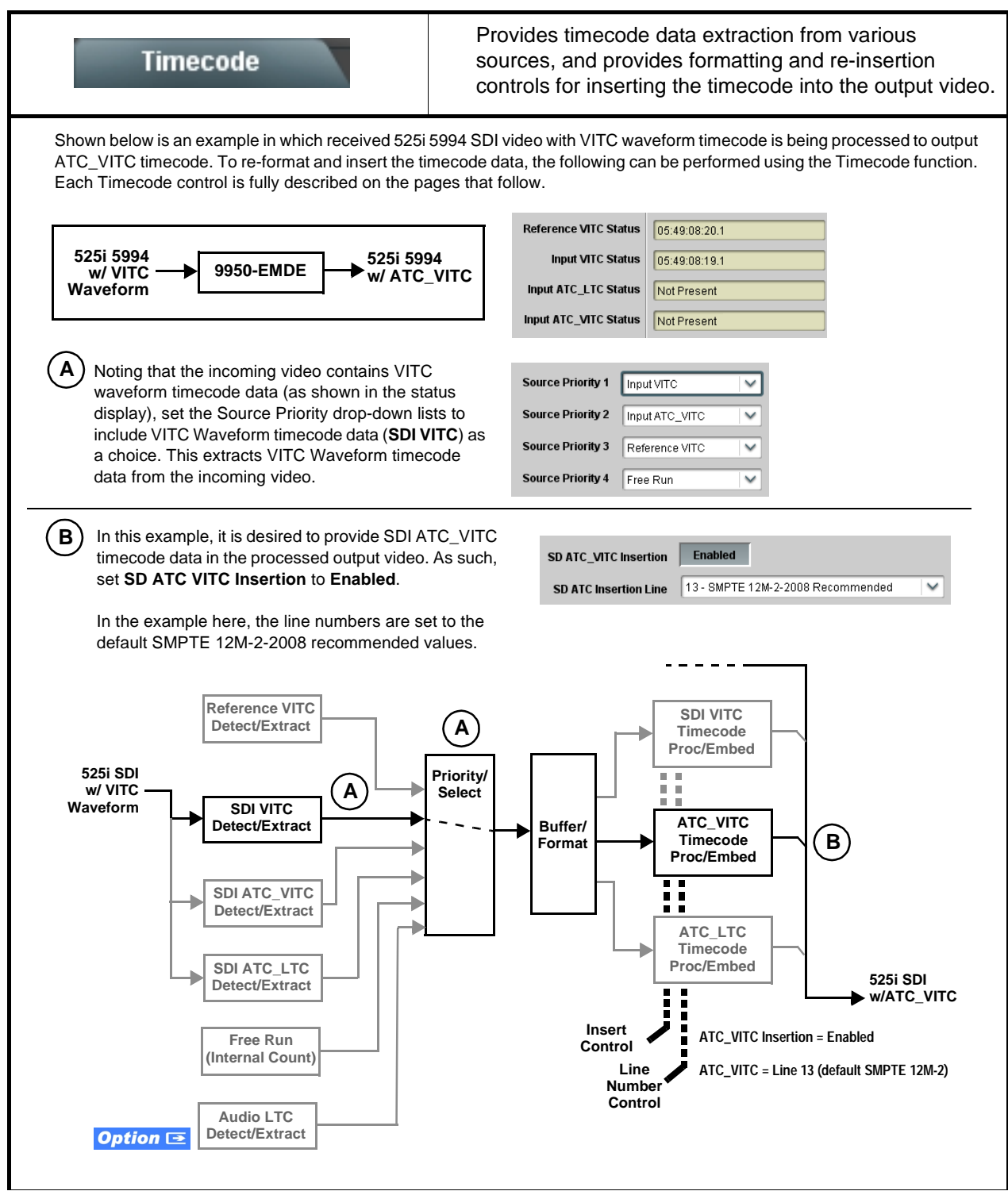

| 3-2 9950-EMDE-ANC Function Menu List — continued                                                                                                    |                                                                                                    |  |
|----------------------------------------------------------------------------------------------------|----------------------------------------------------------------------------------------------------|--|
| Timecode                                                                                                    | (continued)                                                                                                    |  |
| <b>Option E</b> Audio LTC controls described be allows audio LTC from an audio channel to be used a output video.                                                                    | slow only appear on cards with <b>+LTC</b> licensed optional feature. This feature<br>is a timecode source, with conversion to a selected SMPTE 12M format on the                                                                                                    |  |
| Timecode Source Status Displays Reference VITC Status Input VITC Status Input ATC_LTC Status Input ATC_VITC Status Input ATC_VITC Status Input ATC_VITC Status Input ATC_VITC Status | <ul> <li>Displays the current status and contents of the four supported externation timecode formats shown to the left.</li> <li>If a format is receiving timecode data, the current content (timecorrunning count and line number) is displayed.</li> <li>If a format is not receiving timecode data, Not Present is displayed</li> </ul>                                                                                                    |  |
| • LTC Input Control<br>LTC Input COM 1 (RS485)<br>COM 1 (RS485)<br>COM 2 (RS485)<br>Embed Ch 1<br>•<br>Embed Ch 16                                                                   | <ul> <li>Selects source to be used by card to receive LTC as listed below.</li> <li>RS-485 over COM1 or COM 2</li> <li>Audio LTC over Emb Ch 1 thru Ch 16</li> <li>Note: • Audio LTC Source must be appropriately set to receive and process received LTC.</li> <li>If COM 1 or COM 2 is used for LTC receive, the port function m be set for LTC. See COMM Ports Setup Controls (p. 3-18) for more information.</li> <li>card audio inputs will not center inputs with DC offset. If input I DC offset, the source may need to be capacitively coupled to remove the offset.</li> </ul>                                                                                                    |  |
| • Mute LTC Control<br>Mute LTC Audio on input loss Enabled                                                                                                    | <ul> <li>Allows LTC audio or RS-485 output to mute upon loss of selected timecode inputs.</li> <li>When set to Enabled and input timecode is lost: <ul> <li>RS-485 LTC output goes to frozen state.</li> <li>Audio LTC output mutes.</li> </ul> </li> <li>When set to Disabled and input timecode is lost: <ul> <li>RS-485 LTC output mutes.</li> </ul> </li> <li>When set to Disabled and input timecode is lost: <ul> <li>RS-485 LTC output keeps counting, with count value being free-count.</li> <li>Audio LTC output is not muted, with count value being free-run count.</li> </ul> </li> <li>Note: If muting upon loss of a particular input format is desired, set all Source Priority 1 thru 4 to that particular input format. If this is not do the card failover timecode selection may substitute another format chor for the format not being received.</li> </ul> |  |
| Incoming ATC Packet Removal Control Incoming ATC Packet Removal Disabled                                                                                                    | <ul> <li>Enables or disables removal of existing input video ATC timecode pack from the output. This allows removal of undesired existing timecodes fr the output, resulting in a "clean slate" where only desired timecodes at then re-inserted into the output. (For example, if both SDI ATC_VITC a ATC_LTC are present on the input video, and only ATC_LTC is desired using the Removal control will remove both timecodes from the output The ATC_LTC timecode by itself can then be re-inserted on the output using the other controls discussed here.)</li> <li>Note: Set this control to Enabled if Free-Run timecode is to be used. incoming packets are not removed, output embedded SMPTE timecode may alternate between free-run and embedded SMPT timecode values.</li> </ul>                                                                                       |  |

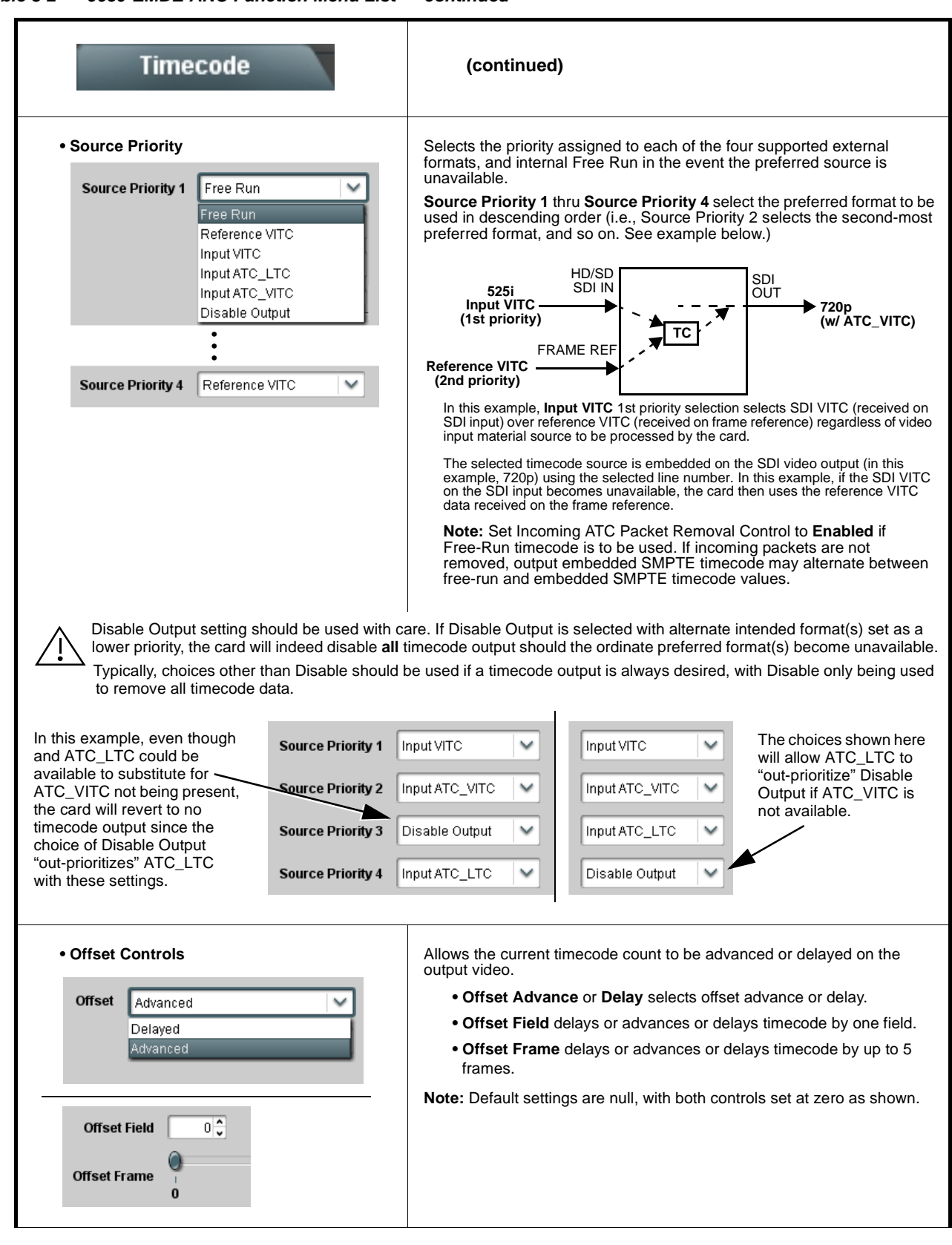

Table 3-2 9950-EMDE-ANC Function Menu List — continued

| Table 3-2 | 9950-EMDE-ANC Function Menu List — continued |
|-----------|----------------------------------------------|
|           |                                              |

| Timecode                                                                                                    | (continued)                                                                                                    |
|----------------------------------------------------------------------------------------------------|----------------------------------------------------------------------------------------------------|
| Output Status Display Output Status 00:04:46:06.1 (Source: SDI VITC)                                                                                                    | Displays the current content and source being used for the timecode data<br>as follows:<br>Output Status 00:04:46:06.1 (Source: SDI VITC)<br>• Output status OK (in this example, SDI VITC timecode received and<br>outputted).<br>Output Status Insertion Disabled<br>• Timecode Insertion button set to Disabled; output insertion disabled.<br>Note: • If timecode is not available from Source Priority selections<br>performed, timecode on output reverts to Free Run (internal<br>count) mode.<br>• Because the 1's digit of the display Frames counter goes from 0 to<br>29, the fractional digit (along with the 1's digit) indicates frame<br>count as follows:<br>0.0 Frame 0<br>0.1 Frame 1<br>1.0 Frame 2<br>1.1 Frame 3<br>•<br>•<br>29.1 Frame 59 |
| Audio LTC Output     Option      E                                                                                                    | Audio LTC output is routed to desired embedded audio outputs using the Output Audio Routing/Controls (p. 3-14). Whatever timecode is displayed on the Output Status is converted to audio LTC and available as an LTC audio output.                                                                                                    |
| <ul> <li>Note: • Although the output line drop-down on the range is automatically clamped (limited) to depending on video format.</li> <li>• The card does not check for conflicts on a no other data.</li> </ul> | e controls described below will allow a particular range of choices, the actual<br>o certain ranges to prevent inadvertent conflict with active picture area<br>o given line number. Make certain the selected line is available and carrying                                                                                                    |
| SD VITC Waveform Insertion Controls  SD VITC Waveform Output 1 Line Number  SD VITC Waveform Output 2 Line Number  SD VITC Waveform Insertion  Enabled                                                            | <ul> <li>For SD output, enables or disables SD VITC waveform timecode insertion into the output video, and selects the VITC1 and VITC2 line numbers (6 thru 22) where the VITC waveform is inserted.</li> <li>Note: If only one output line is to be used, set both controls for the same line number.</li> <li>SD VITC Waveform Insertion control only affects VITC waveforms inserted (or copied to a new line number) by this function. An existing VITC waveform on an unscaled SD SDI stream is not affected by this control and is passed on an SDI output.</li> </ul>                                                                                                    |
| SD ATC Insertion Control  SD ATC_VITC Insertion Enabled  SD ATC Insertion Line 13 - SMPTE 12M-2-2008 Recommended                                                                                                  | For SD output, enables or disables SD ATC_VITC timecode insertion into the output video, and selects the line number for ATC_VITC.                                                                                                    |

| Table 3-2 | 9950-EMDE-ANC Function Menu List — continued |
|-----------|----------------------------------------------|
|           |                                              |

| Timecode                                                                                                    | (continued)                                                                                                    |
|----------------------------------------------------------------------------------------------------|----------------------------------------------------------------------------------------------------|
| HD ATC_LTC Insertion Control  HD ATC_LTC Insertion Enabled  HD ATC_LTC Insertion Line  10 - SMPTE 12M-2-2008 Recommended                                                                                                    | For HD output, enables or disables ATC_LTC timecode insertion into the output video, and selects the line number for ATC_LTC timecode data.                                                                                                    |
| HD ATC_VITC Insertion Control      HD ATC_VITC Insertion HD ATC_VITC Insertion Line Field 1     9 - SMPTE 12M-2-2008 Recommended  HD ATC_VITC Insertion Line Field 2     8 (671) - SMPTE 12M-2-2008 Recommended                                                            | For HD output, enables or disables ATC_VITC timecode insertion into the output video, and selects the line number for ATC_VITC1 and ATC_VITC2.                                                                                                    |
| ATC_VITC Legacy Support Control     ATC VITC Legacy Support Disabled                                                                                                    | <ul> <li>When enabled, accommodates equipment requiring ATC_VITC packet in both fields as a "field 1" packet (non-toggling).</li> <li>Note: Non-toggling VITC1 and VITC2 packets do not conform to SMPTE 12M-2-2008 preferences. As such, ATC_VITC Legacy Support should be enabled only if required by downstream equipment.</li> </ul>                                                                                                    |
| • Free Run Timecode Controls<br>Free Run Hours 7<br>Free Run Minutes 0<br>Free Run Seconds 0<br>Apply Free Run Values Confirm                                                                                                    | <ul> <li>Allows an initial (starting) count to be applied to output video timecode when Free Run insertion is enabled.</li> <li>Note: • Initialization can only be applied when card is outputting Free Run timecode (as shown by Output Status displaying "Free Run").</li> <li>• If failover to Free Run occurs due to loss of external timecode(s), the Free Run count assumes its initial count from the last valid externally supplied count.</li> </ul> |
| Output Audio Routing/Controls                                                                                                    | Provides per-channel selectors to allow embedded audio pass-thru, or embed LTC or SMPTE 337 data onto selected channels.                                                                                                    |
| <ul> <li>Note: • Embedded Ch 2 thru Embedded Ch 16 have controls identical to those shown below. Therefore, only the Embedded Ch 1 controls are shown here.</li> <li>• For each channel, its source and destination should be considered and appropriately set.</li> </ul> |                                                                                                    |
| • Embedded Output Channel Source                                                                                                    | <ul> <li>Using the drop-down list, selects the audio input source to be embedded in the corresponding embedded output channel from the following choices:</li> <li>Audio Bus Ch 1 thru Ch 16 (channel pass-thru)</li> <li>Option  Audio LTC</li> <li>Embedded Data L and R (SMPTE 337 non-PCM data embedding)</li> </ul>                                                                                                    |

#### Table 3-2 9950-EMDE-ANC Function Menu List — continued

| Ancillary Data Processing ADP Routing IP Port Setup                                                                                                    | Provides controls for VANC/HANC ancillary data<br>de-embedding and embedding to and from program<br>video stream. Data can be extracted and inserted within<br>the card (Bridge mode), or inserted and/or extracted to<br>and from external interfaces via serial or IP interfaces.                                                                                                    |  |
|----------------------------------------------------------------------------------------------------|----------------------------------------------------------------------------------------------------|--|
| Eight individual Ancillary Data Processors (ADPs) pro program video SDI stream.                                                                                                    | ovide for insertion, extraction, or bridging ancillary data to and from the                                                                                                    |  |
| <ul> <li>Mode controls select the type of ANC processing:</li> <li>Bridge extracts ANC from the deserialized input video and re-inserts in the output video, thereby allowing specialized ANC packets to be retained and passed on the processed output (for example, preserving special payloads such as STCE 104 for a format-converted output)</li> <li>Insert and Extract modes respectively allow insertion to the output stream or extraction from the input stream between external interfaces</li> </ul>                                                                                                    | Is select either card IP or (1) interface where Mode is restraction available for ADP Proc 1<br>OPs use IP only for external sertion/extraction. Line Number controls select the VANC location of packet insertion/extraction. Setting the line numbers to 0 (zero) lets externally-sourced payload assert and set the line number. SDD Field 1 Line Number Field 2 Line Number Insert in HANC Insert in C Remove Incoming Disabled |  |
| ADP Proc 8 Disabled V IP V 0x0 V                                                                                                    | SDID     Field 1 Line Number     Field 2 Line Number     Insert in HANC     Insert in C     Remove Incoming       0x0 +     10 +     10 +     Disabled     Disabled     Disabled                                                                                                    |  |
| In the example above, <b>ADP Proc 1</b> is set to extract ATC timecode at DID60 <sub>h</sub> / SDID 60 <sub>h</sub> . Depending on the interface used to carry the extraction (COM or IP), status is displayed as shown below.             Extracting 15.0 Kbit/s, dropped 0.0 Kbit           When set to extract to COM interface, displays rate and dropped data (if any)              Extracting 18.75 Kbit/s, total 125.78 Kbit           When set to extract to IP interface, displays rate and total amount transferred             Note: DashBoard versions 4.1 and earlier display DID and SDID numbers in decimal; newer DashBoard versions display DID and SDID numbers in hexadecimal. Hexadecimal notation is denoted by the "0x" preceding the value. |                                                                                                    |  |
|                                                                                                    |                                                                                                    |  |

| IP Setup     Card Active IP 122.168.1.102     Card Part     Card Part     Protects     Card Part     Protects     Card Part     Protect     Card Part     Protect     Card Part     Protect     Card Part     Protect     Card Part     Protect     Card Part     Protect     Card Part     Protect     Card Part     Protecard     Protect     Card     Part     Protecard                                                                                                    | Anci<br>IP Por                                                                                                    | Ilary Data Processing                                                                                                    | IP       | Port Setup sub-tab prov                                                                                                    | ides IP set                                                                                                    | tup.                                                                                                    |
|----------------------------------------------------------------------------------------------------|----------------------------------------------------------------------------------------------------|----------------------------------------------------------------------------------------------------|----------|----------------------------------------------------------------------------------------------------|----------------------------------------------------------------------------------------------------|----------------------------------------------------------------------------------------------------|
| <ul> <li>IP Insertion (Receive) Setup/Status         <ul> <li>RX Status: IP insertion enabled             RX Activity: Shows data rate when data is being received.</li> <li>RX Status: Shows data rate when data is being received.</li>             Stopped (with yellow indicator) means no data is being received.</ul></li>             Stopped (with yellow indicator) means no data is being received.             Stopped (with yellow indicator) means no data is being received.             Stopped (with yellow indicator) means no data is being received.             Stopped (with yellow indicator) means no data is being received.             Stopped (with yellow indicator) means no data is being received.             Stopped (with yellow indicator) means no data is being setting. <li>Ack Received Packets: Disables or enables ACK upon receiving if a address/status follows:</li> <li>Ack Received Packets: Disables or enables ACK upon receiving if a ddress/status follows:</li> <li>Status: Shows card extraction from stream to T: status:</li>             Status: Shows card extraction from stream to T: status:             Status: Destination Port            4000°;             Extraction Mode: Payload Only Peyload Only Peyload O</ul>                                                                                                    | IP Setup     Card Active IP 192.168.1.102     Card Port 4000 ↓     Protocol UDP     Image: Send on Insertion Link Send on Extraction Link Send on Both Links                                                                |                                                                                                    |          | <ul> <li>Provides setup controls for IP insert/extract communications as follows:</li> <li>Active IP: Shows the card IP address. (IP address is set using Admin tab Networking settings.</li> <li>Card Port: Sets card IP Rx/Tx port.</li> <li>Protocol: Sets card to match protocol used (UDP or TCP).</li> <li>Heartbeat Packets: Disables or provides heartbeat packets as shown.</li> </ul> |                                                                                                    |                                                                                                    |
| <ul> <li>IP Transmit Setup/Status         TX Status</li></ul>                                                                                                    | • IP Ins                                                                                                    | RX Status       IP insertion enabled         RX Activity       1.2 kb/s         Received Packets       Disabled                                                                                                    | Sho      | <ul> <li>www.sreceiving IP address/status</li> <li>Rx Status: Shows if card is</li> <li>Rx Activity: Shows data rate</li> <li>Stopped (with yellow indica</li> <li>Green indicator means date rate is also shown.</li> <li>Ack Received Packets: Dis packets. Allows Shows card</li> </ul>                                                                                                    | s follows:<br>set for (and re<br>e when data i<br>tor) means n<br>a is being rec<br>ables or enat<br>P receive/Rx | eceiving) IP data.<br>is being received.<br>o data is being received.<br>eived and inserted. Data<br>bles ACK upon receiving<br>insertion status. |
| Notes:       Packets received must be sized to fit in a native ancillary data packet (i.e., payloads that span multiple ancillary packets need to be broken down by sending controller before they are sent to the card).         • card can be configured to send back ACK packets each time data is inserted. The ACK packet is sent immediately after the data is actually inserted Packets need to be broken down by the sending controller before they are sent to the card. card can also be configured to send out "heartbeat" pack every two seconds as an additional safeguard.         • Packet formatting for insertion/extraction;       ACK Packet Format       Heartbeat Packets         Bytes       Field       Bytes       Field         3:0       Packet Type (0xF5AB02ED)       3:0       Packet Type (0xAC73B938)       3:0       Packet Type (0x20120831)         5:4       Packet size       5:4       Received packet size       31:4       Reserved         6       DID       6       Received DID       11:10       Payload size       11:10       Payload size       11:10       Received payload size       11:10       Received payload size       11:10       Received payload size       11:10       Received payload size       11:10       Received payload size       11:10       Received payload size       11:10       Received payload size       11:10       Received payload size       11:10       Received payload size       11:10       Received payload size       11:10 <th colspan="2">IP Transmit Setup/Status     TX Status IP extraction enabled     TX Activity      1.2 kb/s     Destination IP 10.99.16.101     Destination Port 4000     Extraction Mode Payload Only     Payload Only     Formatted Packet</th> <th>Shc</th> <th><ul> <li>bws transmitting IP address/sta</li> <li>Extraction / Tx Status: Sho status.</li> <li>Stopped (with yellow indica</li> <li>Green indicator means data is also shown.</li> <li>Destination IP/Port: Allows</li> <li>Extraction Mode: Sets the I or send as formatted packets</li> </ul></th> <th>tus follows:<br/>ws card extra<br/>tor) means n<br/>a is being ext<br/>setting destir<br/>P data sent to<br/>s.</th> <th>action from stream to Tx<br/>o data is being sent.<br/>racted and sent. Data rate<br/>nation IP address and port.<br/>o consist of only payload,</th> | IP Transmit Setup/Status     TX Status IP extraction enabled     TX Activity      1.2 kb/s     Destination IP 10.99.16.101     Destination Port 4000     Extraction Mode Payload Only     Payload Only     Formatted Packet |                                                                                                    | Shc      | <ul> <li>bws transmitting IP address/sta</li> <li>Extraction / Tx Status: Sho status.</li> <li>Stopped (with yellow indica</li> <li>Green indicator means data is also shown.</li> <li>Destination IP/Port: Allows</li> <li>Extraction Mode: Sets the I or send as formatted packets</li> </ul>                                                                                                 | tus follows:<br>ws card extra<br>tor) means n<br>a is being ext<br>setting destir<br>P data sent to<br>s.         | action from stream to Tx<br>o data is being sent.<br>racted and sent. Data rate<br>nation IP address and port.<br>o consist of only payload,      |
| Bytes         Field         Bytes         Field         Bytes         Field           3:0         Packet Type (0xF5AB02ED)         3:0         Packet Type (0xAC73B938)         3:0         Packet Type (0x20120831)           5:4         Packet size         5:4         Received packet size         31:4         Reserved           6         DID         6         Received DID         7         Received SDID           7         SDID         7         Received SDID         7         Received SDID           9:8         Line number for Insertion. If set to 0, use the line number set by software.         9:8         Line number on which the received packet was inserted           11:10         Payload size         11:10         Received INSER packet ID         15:12                                                                                                    | Notes: • Packe<br>sendir<br>• card c<br>Packe<br>every<br>• Packet fo                                                                                                    | <ul> <li>Notes: Packets received must be sized to fit in a native ancillary data packet (i.e., payloads that span multiple ancillary packets need to be broken down by the sending controller before they are sent to the card).</li> <li>card can be configured to send back ACK packets each time data is inserted. The ACK packet is sent immediately after the data is actually inserted. Packets need to be broken down by the sending controller before they are sent to the card. card can also be configured to send out "heartbeat" packet every two seconds as an additional safeguard.</li> <li>Packet formatting for insertion/extraction.</li> </ul> |          |                                                                                                    |                                                                                                    |                                                                                                    |
| 3:0     Packet Type (0xF5AB02ED)     3:0     Packet Type (0xAC73B938)     3:0     Packet Type (0x20120831)       5:4     Packet size     5:4     Received packet size     31:4     Reserved       6     DID     6     Received DID     31:4     Reserved       7     SDID     7     Received SDID       9:8     Line number for Insertion. If set to 0, use the line number set by software.     9:8     Line number on which the received packet was inserted       11:10     Payload size     11:10     Received packet ID     15:12                                                                                                    | Bytes                                                                                                    | Field                                                                                                    | Bytes    | Field                                                                                                    | Bytes                                                                                                    | Field                                                                                                    |
| 5:4     Packet size     5:4     Received packet size     31:4     Reserved       6     DID     6     Received DID       7     SDID     7     Received SDID       9:8     Line number for Insertion. If set to 0, use the line number set by software.     9:8     Line number on which the received packet was inserted       11:10     Payload size     11:10     Received user nacket ID                                                                                                    | 3.0                                                                                                    | Packet Type (0vF54R02FD)                                                                                                    | 3.0      | Packet Type $(0v\Delta C73R938)$                                                                                                    | 3.0                                                                                                    | Packet Type (0v20120831)                                                                                                    |
| 6     DID     6     Received packet size     51.4     Reserved       7     SDID     7     Received SDID       9:8     Line number for Insertion. If set to 0, use the<br>line number set by software.     9:8     Line number on which the received<br>packet was inserted       11:10     Payload size     11:10     Received user nacket ID                                                                                                    | 5.0                                                                                                    | Packet size                                                                                                    | 5:0      | Received packet size                                                                                                    | 21.4                                                                                                    | Reserved                                                                                                    |
| o     DD     o     Received DD       7     SDID     7     Received SDID       9:8     Line number for Insertion. If set to 0, use the<br>line number set by software.     9:8     Line number on which the received<br>packet was inserted       11:10     Payload size     11:10     Received user nacket ID       15:12     User packet ID     15:12     Received user nacket ID                                                                                                    | J.4<br>7                                                                                                    |                                                                                                    | J.4<br>2 | Decoived DID                                                                                                    | 51.4                                                                                                    | REJEIVEU                                                                                                    |
| /     SUID     /     Received SUID       9:8     Line number for Insertion. If set to 0, use the<br>line number set by software.     9:8     Line number on which the received<br>packet was inserted       11:10     Payload size     11:10     Received payload size       15:12     User packet ID     15:12     Received user packet ID                                                                                                    | 0                                                                                                    |                                                                                                    | 0        | Received DID                                                                                                    |                                                                                                    |                                                                                                    |
| 11:10     Payload size     11:10     Received payload size       15:12     User packet ID     15:12     Received user packet ID                                                                                                    | 9:8                                                                                                    | Line number for Insertion. If set to 0, use the line number set by software.                                                                                                    | 9:8      | Keceived SDID<br>Line number on which the received<br>packet was inserted                                                                                                    |                                                                                                    |                                                                                                    |
| 15·12 User packet ID 15·12 Received user packet ID                                                                                                    | 11.10                                                                                                    | Pavload size                                                                                                    | 11:10    | Received pavload size                                                                                                    |                                                                                                    |                                                                                                    |
| A REAL AND AND A REAL AND A REAL                                                                                                    | 15.12                                                                                                    | liser nacket ID                                                                                                    | 15.12    | Received user nacket ID                                                                                                    |                                                                                                    |                                                                                                    |
| Ni16 Dayload 21:16 Decented                                                                                                    | N.12                                                                                                    | Daylood                                                                                                    | 21.12    | Posoniod                                                                                                    |                                                                                                    |                                                                                                    |
| IN. 10 Payloau 31:10 Keserved                                                                                                    | IN: 16                                                                                                    | Payload                                                                                                    | 31:10    | Kezelved                                                                                                    |                                                                                                    |                                                                                                    |

 Table 3-2
 9950-EMDE-ANC Function Menu List — continued

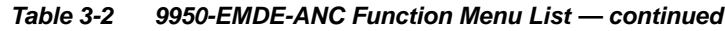

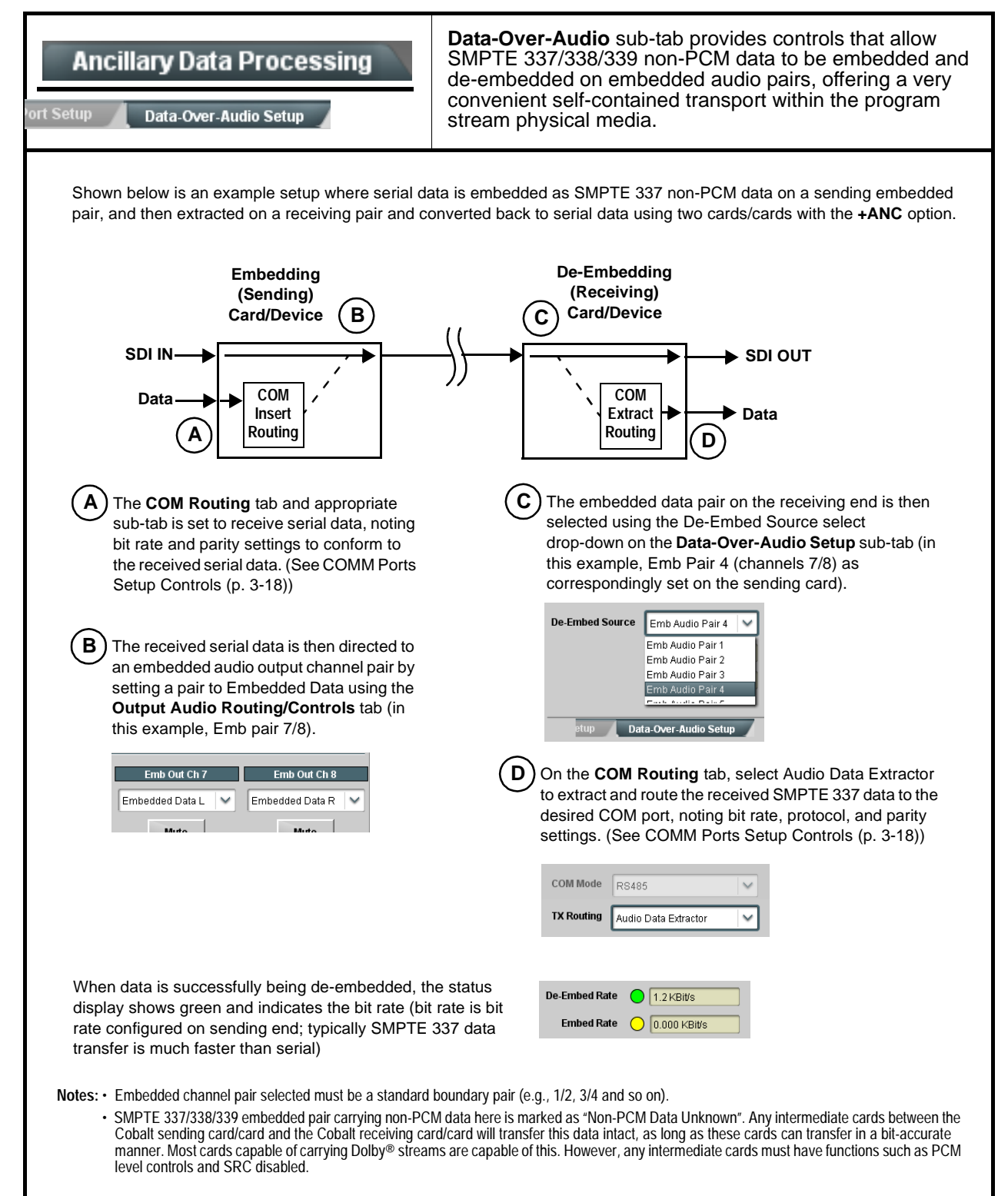

| COM Routing                                                                                                    | Provides controls for setting up the two COMM (serial) ports for LTC or ANC functions, and setting comm protocol for each port.                                                                                                    |
|----------------------------------------------------------------------------------------------------|----------------------------------------------------------------------------------------------------|
| <ul> <li>Note: • COM 1 and COM 2 sub-tabs provide indeare described here.</li> <li>• Controls provided here allow highly detail considered and set appropriately to correresult in loss of ANC serial comm.</li> <li>• COM 1 and COM 2 are multi-function integet the port function as described here.</li> </ul> | ependent controls for COM1 and COM2. Therefore, only the <b>COM 1</b> controls<br>led setup of serial communications. Control settings must be carefully<br>espond to both sending and receiving systems. Incorrectly set controls may<br>erfaces and must be set for ANC Data Extractor for port(s) is to be used here.                                                                                                    |
| • COM Mode (Protocol)                                                                                                    | Selects serial comm protocol for the respective port as RS-232 or RS-485.                                                                                                    |
| COM 1 Mode RS232 RS232 RS485                                                                                                    | <b>Note:</b> Protocol choices should consider the payload to be carried.<br>Typically, LTC is sent or received using only RS-485 serial<br>protocol.                                                                                                    |
| COM Port Tx Routing Function      TX Routing     LTC Encoder      LTC Encoder      Anc Data Extractor      Audio Data Extractor                                                                                                    | Selects port function for the respective port as LTC Encoder input or<br>output, or ANC Data Extractor / Audio (SMPTE 337) non-PCM input<br>or output.                                                                                                    |
| Rx/Tx Status Display      RX Status     No data received      TX Status     15.0 Kbit/s                                                                                                    | Shows either no data received/sent, or where transfer is present shows data rate (in kbit/sec).                                                                                                    |
| Insertion Mode Control      Insertion Mode     Insert Any Data Received     Insert Any Data Received     Fixed Length Packet     Break-Defined Packet     Insertion Fixed Packet Size     64                                                                                                    | <ul> <li>Where data is being inserted (received), sets the insertion as follows:</li> <li>Insert Any Data Received: Insert all received data with no regard for packet size.</li> <li>Fixed Length Packet: Sets receive to wait and accumulate <i>n</i>-number of packet bytes (as set using Insertion Fixed Packet Size control) before inserting data.</li> <li>Break-Defined Packet: card receiver looks for character-defined break from source being received to define breaks.</li> </ul>                                                                                 |
| Insertion Flow Control      Insertion Flow Control      No Flow Control      No Flow Control      XON/XOFF      Hold Break                                                                                                    | <ul> <li>Allows communication between card receive and sending source to regulate data receive as follows:</li> <li>No Flow Control: Data is received without buffering or checking to see if data is being received faster than it can be inserted.</li> <li>XON / XOFF: The card UART Tx will tell the sending source whether it can or cannot accept data at current bit rate.</li> <li>Hold Break: Card, if close to not being able to accept new data, tells the sending source to hold, and releases this hold when the card is again able to accept new data.</li> </ul> |

#### Table 3-2 9950-EMDE-ANC Function Menu List — continued

| Table 3-2 | 9950-EMDE-ANC Function Menu List — continued |
|-----------|----------------------------------------------|
|           |                                              |

| COM Routing<br>COM 1 Setup COM 2 Setup                                                                   | (continued)                                                                                                    |
|----------------------------------------------------------------------------------------------------|----------------------------------------------------------------------------------------------------|
| • Insertion Sync Byte Control Insertion Sync Byte Disabled Disabled Field Number at SOF Ack on Insertion | <ul> <li>Allows use of a sync byte from card receiver back to sending source to synchronize communication between card receive and sending source as follows:</li> <li>Disabled: No special synchronization.</li> <li>Field Number at SOF: The card sends a single byte telling sending source when start of field 1 or field 2 is occurring.</li> <li>Ack on Insertion: card sends a single byte back to sending source when data has been inserted.</li> </ul>                                                                                                    |
| Extraction Mode Control      Extraction Mode     Payload Only     Payload Only     Full Anc Data Packet  | <ul> <li>Where data is being extracted from input video, sets the data to be sent as follows:</li> <li>Payload Only: Sends payload only (for example, for closed captioning this would be only the ASCII character string representing the CC content).</li> <li>Full Anc Data Packet: Sends the entire packet, including payload, DID, SDID, and any handling or marking characters.</li> </ul>                                                                                                    |
| • Extraction Flow Control  Extraction Flow Control No Flow Control No Flow Control XON/XOFF Hold Break   | <ul> <li>Allows communication between card transmit and receiving destinations to regulate data receive as follows:</li> <li>No Flow Control: Data is transmitted without buffering or checking to see if data is being transmitted faster than it can be received.</li> <li>XON / XOFF: The card UART Rx will acknowledge from the receiving system whether it can or cannot accept data at current bit rate.</li> <li>Hold Break: card, if receiving notification from the receiving system that it is close to not being able to accept new data, tells the card to hold. card releases this hold when the receiving system removes the break command, indicating destination is now ready again to accept new data.</li> </ul> |
| • Bit Rate/ Parity Gen Control<br>Bit Rate 115200 V<br>Parity Disabled V<br>Disabled Odd<br>Even         | <ul> <li>For both Rx and Tx, sets UART for bit rate and parity as follows:</li> <li>Bit Rate: Sets Tx/Rx bit rate from 1 of 5 speeds ranging from 9600 to 230400 Baud.</li> <li>Parity: Sets card Rx to expect odd or even parity from incoming data, and sets card Tx to generate a parity bit to satisfy selected parity. Where parity is set, incoming data not conforming to parity selection is rejected.</li> </ul>                                                                                                    |

| Table 3-2 | 9950-EMDE-ANC Function Menu List — continued |
|-----------|----------------------------------------------|
|-----------|----------------------------------------------|

| Presets Load/Save Event Triggers Email Alerts                                                                                                    | Allows user control settings to be saved in a Preset and<br>then loaded (recalled) as desired, and provides a<br>one-button restore of factory default settings.<br>Also provides event-based loading allowing a defined<br>preset to be automatically engaged upon various<br>received signal status. Also provides automated Email<br>alerts when an event has occurred.                                                                                                    |  |
|----------------------------------------------------------------------------------------------------|----------------------------------------------------------------------------------------------------|--|
| Preset Layer Select Allows selecting a functional layer (or "area of concer<br>concern allows for highly specific presets, and masks Default All setting will "look" at all card settings and s                                                                                                    | <ul> <li>n") that the preset is concerned with. Limiting presets to a layer or area of s changing card settings in areas outside of the layer or area of concern.</li> <li>save all settings to the defined preset with no masking.</li> <li>Selecting a layer (in the example, "In Audio Routing") will set the preset to only "look at" and "touch" audio routing settings and save these settings under the preset. When the preset is loaded (recalled), the card will only "touch" the audio routing layer.</li> <li>Example: Since EAS audio routing can be considered independent of video proc settings, if normal audio routing was set up with a particular udio routing is desired to be saved and invoked as a preset, selecting to not concern itself with video proc settings. In this manner, any video proc not affect any video proc settings that might be currently in effect.</li> </ul> |  |
| Preset Enter/Save/Delete     Presets Controls     Save/Delete     Protected     Protected     Rew Preset:     New Preset Name     Save     Save     Save     Save     Protected state –     changes locked out     Ready (open) state –     changes can be applied                                                                                                    | <ul> <li>Locks and unlocks editing of presets to prevent accidental overwrite as follows:</li> <li>Protect (ready): This state awaits Protected and allows preset Save/ Delete button to save or delete current settings to the selected preset. Use this setting when writing or editing a preset.</li> <li>Protected: Toggle to this setting to lock down all presets from being inadvertently re-saved or deleted. Use this setting when all presets are as intended.</li> <li>Create New Preset: Field for entering user-defined name for the preset being saved (in this example, "IRD Rcv122").</li> <li>Save: Saves the current settings under the preset name defined above.</li> </ul>                                                                                                    |  |
| Preset Save/Load Controls Load/Delete Existing Preset Select Preset: IRD Rcv122 IRD Rcv122 Local Area 23 Local Area 23 Local Area 24 Loca | <ul> <li>Select Preset: drop-down allows a preset saved above to be selected to be loaded or deleted (in this example, custom preset "IRD Rcv122").</li> <li>Load Selected Preset button allows loading (recalling) the selected preset. When this button is pressed, the changes called out in the preset are immediately applied.</li> <li>Delete Selected Preset button deletes the currently selected preset.</li> <li>Load Factory Defaults button allows loading (recalling) the factory default preset. When this button is pressed, the changes called out in the preset are immediately applied.</li> <li>Note: Load Factory Defaults functions with no masking. The Preset Layer Select controls have no effect on this control and will reset all layers to factory default.</li> <li>Download Presets saving the preset files to a folder on the connected computer.</li> </ul>                  |  |

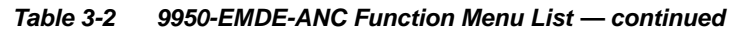

| Presets Load/Save Event Triggers Email Alert                                                                                                    | (continued)                                                                                                    |
|----------------------------------------------------------------------------------------------------|----------------------------------------------------------------------------------------------------|
| Download (save) presets to a<br>network computer by clicking<br>Download Presets – Save at the<br>bottom of the Presets page.                                                                                                    | Upload (open) presets from a network<br>computer by clicking Upload<br>at the bottom of<br>DashBoard.                                                                                                    |
| Browse to a desired<br>save location (in<br>this example, <i>My</i><br><i>Documents\Cobalt</i><br><i>Presets</i> ).<br>The file can then be<br>renamed if desired<br>( <i>RCVR21 Presets</i><br>in this example)<br>before committing<br>the save. | <ul> <li>Browse to the location where the file was saved on the computer or drive (in this example, My Documents \Cobalt Presets).</li> <li>Select the desired file and click Open to load the file to the card.</li> <li>Note: • Preset transfer between download and file upload is on a group basis (i.e., individual presets cannot be downloaded or uploaded separately).</li> <li>• After uploading a presets file, engagement of a desired preset is only assured by selecting and loading a desired preset as described on the previous page.</li> </ul> |

| nued |
|------|
| í    |

| Presets<br>Event Triggers Email Alerts                                                                                                    | Provides event-based loading allowing a defined preset<br>to be automatically engaged upon various received<br>signal status. Actions can be "canned" control<br>commands or user-defined by going to a user preset.<br>Event-based loading is particularly useful for automated<br>setup when transitioning from normal processing to<br>processing supporting an alternate format. |  |  |  |
|----------------------------------------------------------------------------------------------------|----------------------------------------------------------------------------------------------------|--|--|--|
| <ul> <li>Event based preset loading is not passive processing changes if not properly used. Loading button is set to Disabled.</li> <li>Because event based preset loading appl nested within a called preset (event-based)</li> </ul>                                                                                                    | e and can result in very significant and unexpected control and signal<br>If event based presets are not to be used, make certain the <b>Event Based</b><br>lies control changes by invoking presets, loading conditions cannot be<br>d loading settings performed here cannot be saved to presets).                                                                                 |  |  |  |
| Event triggers allow a variety of event screening crite<br>event(s). For each screened criteria, categories can b<br>various areas of concern.                                                                                                    | ria, and in turn provide an Event Action "go to" in response to the detected<br>e set as "don't care" or set to specific criteria to broaden or concentrate on                                                                                                    |  |  |  |
| Go-to Event Actions can be user-defined presets, "ca<br>or automated E-mail alert to a respondent (see Email<br>In the example here for Event 1 and Event 2, the car<br>preset "Extract DID 5F" whenever GPI 1 goes LO. W<br>another preset to revert the card to default settings.                                                                                                    | nned" (hard-coded) selections (such as GPO triggers or routing changes),<br>Alerts (p. 3-24) for setting up e-mail alerts).<br>rd is set to invoke a preset that applies DID extraction settings nested in<br>/hen this GPI goes HI, corresponding action in preset "Normal" invokes                                                                                                 |  |  |  |
| Event-Based Loading Enabled                                                                                                    |                                                                                                    |  |  |  |
| Event Setup Status Acquired Vid                                                                                                    | eo Format GPI User States Event Action:                                                                                                    |  |  |  |
| Event 1 Condition Not Met Don't Care                                                                                                    | OPI 1 Closed->Open 🗸 Don't Care V Preset Load: Normal V                                                                                                    |  |  |  |
| Event 2 Condition Met Don't Care                                                                                                    | GPI 1 Open->Closed V Don't Care V Preset Load: Extract DID 5F V                                                                                                    |  |  |  |
| Note: • Screened conditions are triggered upon s triggering event in order for event to be d                                                                                                    | tart of event. Any event-based setup must be done in advance of the etected.                                                                                                    |  |  |  |
| <ul> <li>Loss of true conditions does not disengage<br/>defined and then occur to transition from</li> </ul>                                                                                                    | ge an event-based triggering. A new set of true conditions must be one event-based trigger to another.                                                                                                    |  |  |  |
| <ul> <li>Time required to engage an event-based<br/>a preset that invokes large-scale changes<br/>change.)</li> </ul>                                                                                                    | trigger depends upon complexity of the called preset. (For example,<br>s may take longer to engage than a preset involving only a small                                                                                                    |  |  |  |
| <ul> <li>Make certain all definable event conditions that the card might be expected to "see" are defined in any of the<br/>Event 1 thru Event 32 rows. This makes certain that the card will always have a defined "go-to" action if a<br/>particular event occurs. For example, if the card is expected to "see" a 720p5994 stream or as an alternate, a<br/>525i5994 stream, make certain both of these conditions are defined (with your desired go-to presets) in any two<br/>of the Event 1 thru Event 32 condition definition rows.</li> </ul> |                                                                                                    |  |  |  |

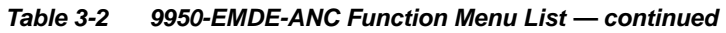

| Ev                                                                                                    | Presets<br>rent Triggers                                                                                                    | Email Alerts           | (cc                      | ontinued)                     |                                                                                                    |  |
|----------------------------------------------------------------------------------------------------|----------------------------------------------------------------------------------------------------|------------------------|--------------------------|-------------------------------|----------------------------------------------------------------------------------------------------|--|
| User St<br>is first tr<br>user sta<br>true.<br>In the e<br>supplies<br>respecti<br>coincidi<br>when bo | <b>User States</b> is a special column which allows a logic state to be set (similar to a register or latch) whenever a defined condition is first triggered. A user state (which is latched until cleared by some other definable action) can be successively used with other user states, thereby allowing a final action to be invoked only when subordinate user states have been sequentially satisfied as true.<br>In the example here, two independent units are used for an EAS alert input (one box supplies alert key video, and the other supplies automated alert audio). Both communicate their ready signal each using edge-trigger GPO's which are fed to the respective GPI 1 and GPI 2 on the card. Because these two boxes are independent and cannot be relied upon to provide coinciding triggers, a chain of user state definers are used here to engage a preset routing key video and EAS audio routing when both states from both boxes are true in the order of GPI 1 first and then GPI 2 second for this example. |                        |                          |                               |                                                                                                    |  |
|                                                                                                    | GPI 1<br>From EAS Keyer Box<br>From EAS Audio Box<br>GPI 2<br>Clear User State 1 or 2<br>Set User State 1                                                                                                    |                        |                          |                               |                                                                                                    |  |
|                                                                                                    | GPI 2 Set User State 2                                                                                                    |                        |                          |                               |                                                                                                    |  |
|                                                                                                    |                                                                                                    |                        |                          |                               |                                                                                                    |  |
| Event Setup                                                                                            | Status                                                                                                    | GPI                    | User States              | Event Action:                 |                                                                                                    |  |
| Event 1                                                                                                | Condition Met                                                                                                    | GPI 1 Open->Closed 🛛 💙 | Don't Care 🗸 🗸 🗸         | Set User State 1              | GPI 1 (key) cue falling-edge sets user state 1                                                                |  |
| Event 2                                                                                                | Condition Met                                                                                                    | GPI 2 Open->Closed     | User State 1 Set 🗸 🗸     | Set User State 2              | GPI 2 (audio) cue falling-edge sets user state 2                                                              |  |
| Event 3                                                                                                | Condition Met                                                                                                    | Don't Care 🗸           | User State 2 Set         | Set User State 3              | User state 2 (which requires user state 1 being true first) sets state 3, which then invokes a preset to load |  |
| Event 4                                                                                                | Last Active Event                                                                                                    | Don't Care 🗸 🗸         | User State 3 Set 🛛 🗸 🗸   | Preset Load: EAS Key+Audio    | settings to route EAS key and audio                                                                           |  |
| Event 5                                                                                                | Condition Not Met                                                                                                    | Don't Care 🗸 🗸         | User State 1 Cleared 🛛 🗸 | Preset Load: Revert to Normal | When either GPI 1 or GPI 2 has a rising-edge trigger                                                          |  |
| Event 6                                                                                                | Condition Not Met                                                                                                    | Don't Care             | User State 2 Cleared 🛛 🗸 | Preset Load: Revert to Normal | clearing user state 3. Either state change calls a preset to revert to normal operation.                      |  |
| Event 7                                                                                                | Condition Not Met                                                                                                    | GPI 1 Closed->Open     | Don't Care 🗸 🗸           | Clear User State 1            |                                                                                                    |  |
| Event 8                                                                                                | Condition Not Met                                                                                                    | GPI 2 Closed->Open     | Don't Care 🗸 🗸           | Clear User State 2            | ~                                                                                                    |  |
|                                                                                                    |                                                                                                    |                        |                          |                               | -                                                                                                    |  |

| Table 3-2 | 9950-EMDE-ANC Function Menu List — continued |
|-----------|----------------------------------------------|
|           |                                              |

| Preset<br>Event Triggers                                                             | ts<br>Email Alerts                                                                                            | Provides setup for automated Email alerts when an event has occurred.                                                                                                    |
|--------------------------------------------------------------------------------------|----------------------------------------------------------------------------------------------------|----------------------------------------------------------------------------------------------------|
| As an Event Action<br>shown in the exam<br><b>Note:</b> Frame hosti<br>event to test | n choice on the Events Triggers su<br>nple below.<br>ng the card must be accessible to e<br>t the email send. | sub-tab, an Email alert can be sent as a response. Set up email fields as<br>o email recipient's network. It is recommended to set up and generate a test                                                                                                 |
| Last Event:<br>To:                                                                   | Frozen video detected                                                                                         | When fields are filled-in to specify recipient and sender, and<br>email alert is selected for Event Action on Event Triggers<br>sub-tab page, recipeient receives an email alert upon event,<br>with the triggering event shown (in this example, "frozen |
| From:<br>SMTP User:<br>SMTP Password:                                                | 9902slot8frame1A21@vyzmedia.com                                                                               | video detected").                                                                                                    |
| SMTP Server:<br>SMTP Port:                                                           | smtp.gmail.com                                                                                                |                                                                                                    |
|                                                                                      |                                                                                                    |                                                                                                    |

| e 3-2 9950-EMDE-ANC Function Menu List -                                                                                                    | — continued                                                                                                    |
|----------------------------------------------------------------------------------------------------|----------------------------------------------------------------------------------------------------|
| Admin                                                                                                    | Provides a global operating status and allows a log<br>download for factory engineering support. Also provides<br>controls for selecting and loading firmware upgrade<br>files, and for setting the comm IP address.                                                                                                    |
| Card DashBoard Name Control                                                                                                    | Allows card name In DashBoard to be changed as desired. Click return to engage change.                                                                                                    |
| Display Name                                                                                                    | <ul> <li>Append to Product Name appends (or adds to) existing OEM<br/>name (for example, "9902-UDX Processing 1A").</li> </ul>                                                                                                    |
| Display Name Mode                                                                                                    | • <b>Replace Product Name</b> completely replaces the OEM name OEM name (for example, " <i>Processing 1A</i> ").                                                                                                    |
| Append to Product Name<br>Replace Product Name                                                                                                    | <b>Note:</b> DashBoard instance(s) may have to be refreshed before name change appears.                                                                                                    |
| • Firmware Upgrade Controls                                                                                                    | Firmware upgrade controls allow a selected firmware version (where multiple versions can be uploaded to the card's internal memory) to invoke an upgrade to a selected version either instantly, or set to install on the next card reboot (thereby allowing card upgrade downtime to be controlled at a scheduled point in time). |
| Note: The page/tab here allows managing m<br>from our web site can always be direc<br>firmware downloading to your compute<br>Downloads link at www.cobaltdigital.c                                                                                                    | nultiple firmware versions saved on the card. New upgrade firmware<br>ty uploaded to the card without using this page. Instructions for<br>er and uploading to the card can be found at the <b>Support&gt;Firmware</b><br>com.                                                                                                    |
| <ol> <li>Access a firmware upgrade file from a network corbottom of DashBoard.</li> <li>Browse to the location of the firmware upgrade file <i>Documents\v1.0.0019.bin</i>).</li> <li>Select the desired file and click <b>Open</b> to upload the upload the distribution of the firmware upgrade file and click <b>Open</b> to upload the upload the upper distribution of the firmware upgrade file and click <b>Open</b> to upload the upper distribution of the firmware upgrade file and click <b>Open</b> to upload the upper distribution of the firmware upgrade file and click <b>Open</b> to upload the upper distribution of the firmware upgrade file and click <b>Open</b> to upload the upper distribution of the firmware upgrade file and click <b>Open</b> to upload the upper distribution of the firmware upgrade file and click <b>Open</b> to upload the upper distribution of the upper distribution of the upper distr</li></ol> | e (in this example, <i>My</i><br>e file to the card.                                                                                                    |
| <ul> <li>Immediate firmware upload. The card default setti<br/>Reboot After Upgrade checked allow a selected fir<br/>immediately uploaded as follows:</li> <li>Clist Firmware To Load and select the desired ware</li> </ul>                                                                                                    | Ing of Automatically rmware version to be                                                                                                    |
| <ol> <li>Click Firmware to Load and select the desired up<br/>this example, "v1.0.0019").</li> <li>Click Load Selected Eirmware. The card new reb</li> </ol>                                                                                                    | bgrade file to be loaded (in vos.0018                                                                                                    |
| firmware is loaded.                                                                                                    | v1.0.0001 (Currently Installed)                                                                                                    |
| <ul> <li>Deferred firmware upload. With Automatically Re<br/>unchecked, firmware upgrade loading is held off unt<br/>rebooted. This allows scheduling a firmware upgrad<br/>when it is convenient to experience to downtime (up<br/>60 seconds).</li> <li>Click Firmware To Load and select the desired up<br/>this example, "v1.0.0019"). Note now how the displ<br/>Reboot".</li> </ul>                                                                                                    | eboot After Upgrade         til the card is manually         de downtime event until         ploads typically take about         bograde file to be loaded (in lay shows "Installs on Next                                                                                                    |
| 2. Click Load Selected Firmware. The card holds di<br>the upload, and performs the upload only when the                                                                                                    | irections to proceed with<br>e card is manually rebooted (by pressing the <b>Reboot</b> button).                                                                                                    |
| <ol> <li>To cancel a deferred upload, press Cancel Pendir<br/>immediate upload/upgrade.</li> </ol>                                                                                                    | ng Upgrade. The card reverts to the default settings that allow an                                                                                                    |

| Admin                                                                                                    | (continued)                                                                                                    |  |
|----------------------------------------------------------------------------------------------------|----------------------------------------------------------------------------------------------------|--|
| • Log Status and Download Controls<br>Log Status Card OK<br>Download Log File 3902-UDX.tar.gz Save<br>Delete Log File Confirm<br>Thermal Shutdown Disable                                                                                                    | <ul> <li>Log Status indicates overall internal operating status.</li> <li>Download Log File allows a operational log file to be saved to a host computer. This log file can be useful in case of an error or in the case of an operational error or condition. The file can be submitted to Cobalt engineering for further analysis.</li> <li>Delete Log File deletes the currently displayed log file. A second confirmation dialog is displayed to back out of the delete if desired.</li> <li>Thermal Shutdown enable/disable allows the built-in thermal failover to be defeated. (Thermal shutdown is enabled by default).</li> <li>CAUTION</li> <li>The 9950-EMDE-ANC FPGA is designed for a normal-range operating temperature around 85° C core temperature. Operation in severe conditions exceeding this limit for non-sustained usage are within card operating safe parameters, and can be allowed by setting this control to Disable. However, the disable (override) setting</li> </ul> |  |
| Card Check and Restore Utilities     Memory Test     FPGA Memory Test     Test Memory Test Status Running Memory Test: 8.99% Memory Test Status Memory Test Status Memory Test Stat | Should be avoided under normal conditions to ensure maximum card protection.         Memory Test allows all cells of the card FPGA memory to be tested.         Image: A start of the card start of the card start of the card memory test is not part of normal card maintenance.         Restore from SD Card allows card rendered inoperable to be restored using an SD memory card fitted to the card internal SD slot.         Image: A start of the card start of the card start of the card internal start of the card internal start of the card internal start of the card internal start of the card internal start of the card of the card not supplied by support can corrupt the card.                                                                                                    |  |
| User Log                                                                                                    | Automatically maintains a log of user actions and input lock status. Log file can be downloaded using download utility.                                                                                                    |  |
| User Log shows input lock and other user<br>conditions (with most recent event at top of list).<br>Clear User Log clears all entries.<br>Download Log File opens a browser allowing                                                                                                    | Time         Type         Event           22:40:36 12/02/15         Info         SDI Input sdi_in_c Locked to 720p 59.94           22:40:34 12/02/15         Info         SDI Input sdi_in_d Locked to 1080i 59.94           21:17:36 12/02/15         Info         SDI Input sdi_in_b Locked to 1080i 59.94           21:17:18 12/02/15         Info         Log file cleared           Ctear User Log         Confirm         9922-F8.tar.gz         Save                                                                                                    |  |

Table 3-2
 9950-EMDE-ANC Function Menu List — continued

## Troubleshooting

This section provides general troubleshooting information and specific symptom/corrective action for the 9950-EMDE-ANC card and its remote control interface. The 9950-EMDE-ANC card requires no periodic maintenance in its normal operation; if any error indication (as described in this section) occurs, use this section to correct the condition.

#### Error and Failure Indicator Overview

The 9950-EMDE-ANC card itself and its remote control systems all (to varying degrees) provide error and failure indications. Depending on how the 9950-EMDE-ANC card is being used (i.e, standalone or network controlled through DashBoard<sup>TM</sup>), check all available indications in the event of an error or failure condition.

The various 9950-EMDE-ANC card and remote control error and failure indicators are individually described below.

- **Note:** The descriptions below provide general information for the various status and error indicators. For specific failures, also use the appropriate subsection listed below.
  - Basic Troubleshooting Checks (p. 3-31)
  - 9950-EMDE-ANC Processing Error Troubleshooting (p. 3-31)
  - Troubleshooting Network/Remote Control Errors (p. 3-32)

# 9950-EMDE-ANC Card Edge Status/Error Indicators and Display

Figure 3-5 shows and describes the 9950-EMDE-ANC card edge status indicators and display. These indicators and the display show status and error conditions relating to the card itself and remote (network) communications (where applicable). Because these indicators are part of the card itself and require no external interface, the indicators are particularly useful in the event of communications problems with external cards such as network remote control cards.

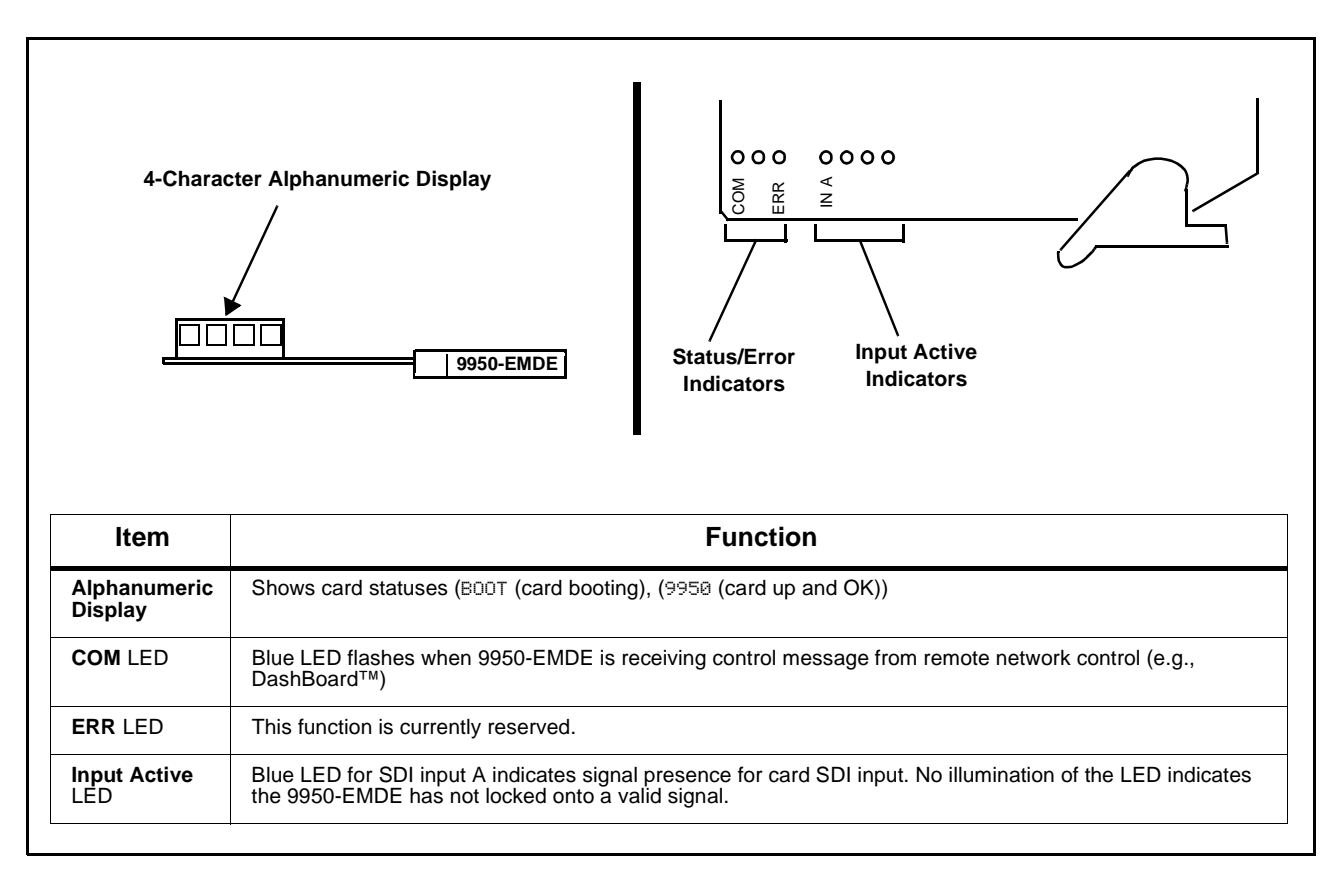

Figure 3-5 9950-EMDE-ANC Card Edge Status Indicators and Display

#### DashBoard<sup>™</sup> Status/Error Indicators and Displays

Figure 3-6 shows and describes the DashBoard<sup>TM</sup> status indicators and displays. These indicator icons and displays show status and error conditions relating to the 9950-EMDE-ANC card itself and remote (network) communications.

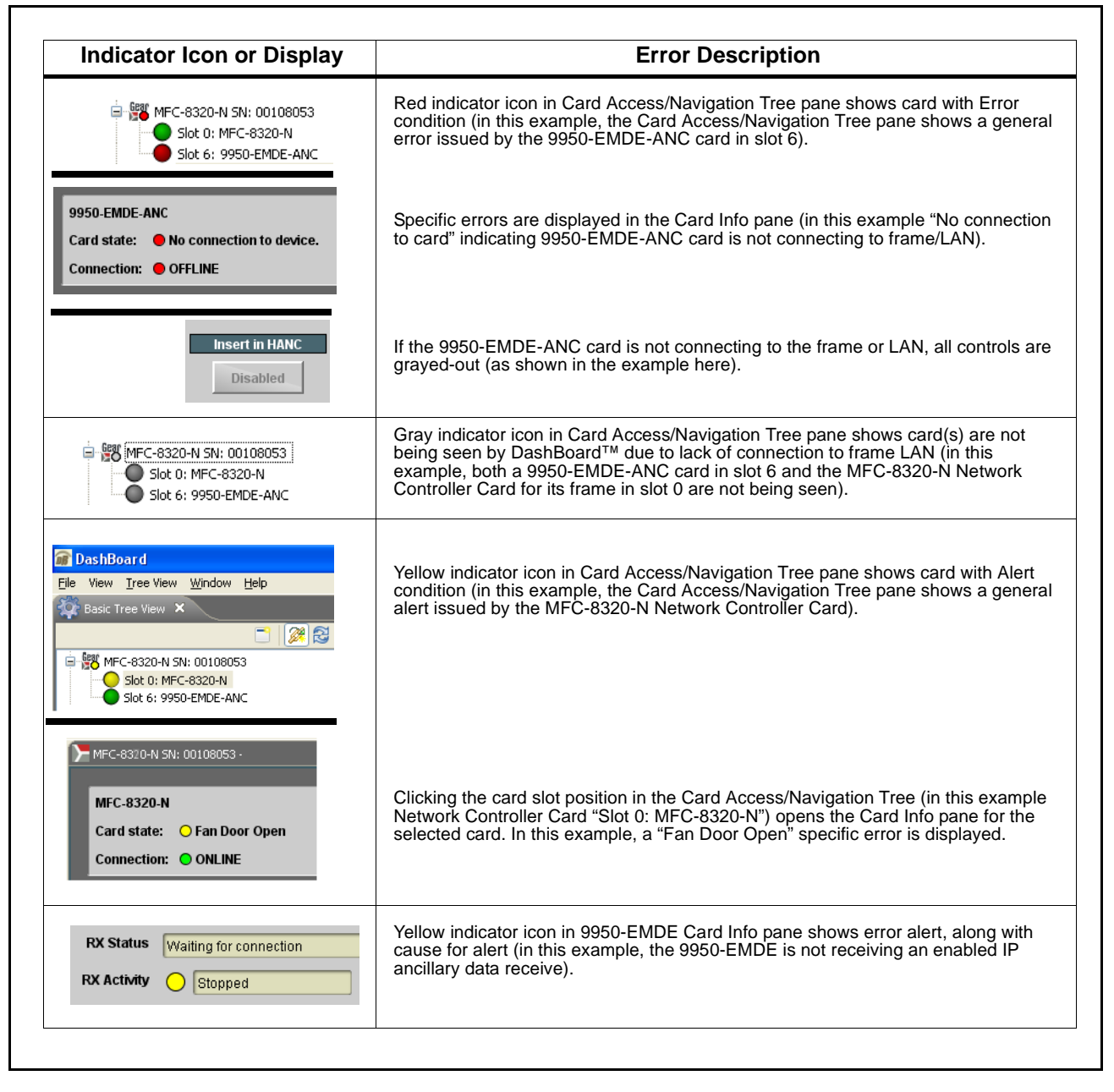

Figure 3-6 DashBoard<sup>™</sup> Status Indicator Icons and Displays

Access Card Info panes for specific cards by clicking the card slot position in the Card Access/Navigation Tree pane (as shown in the example in Figure 3-7).

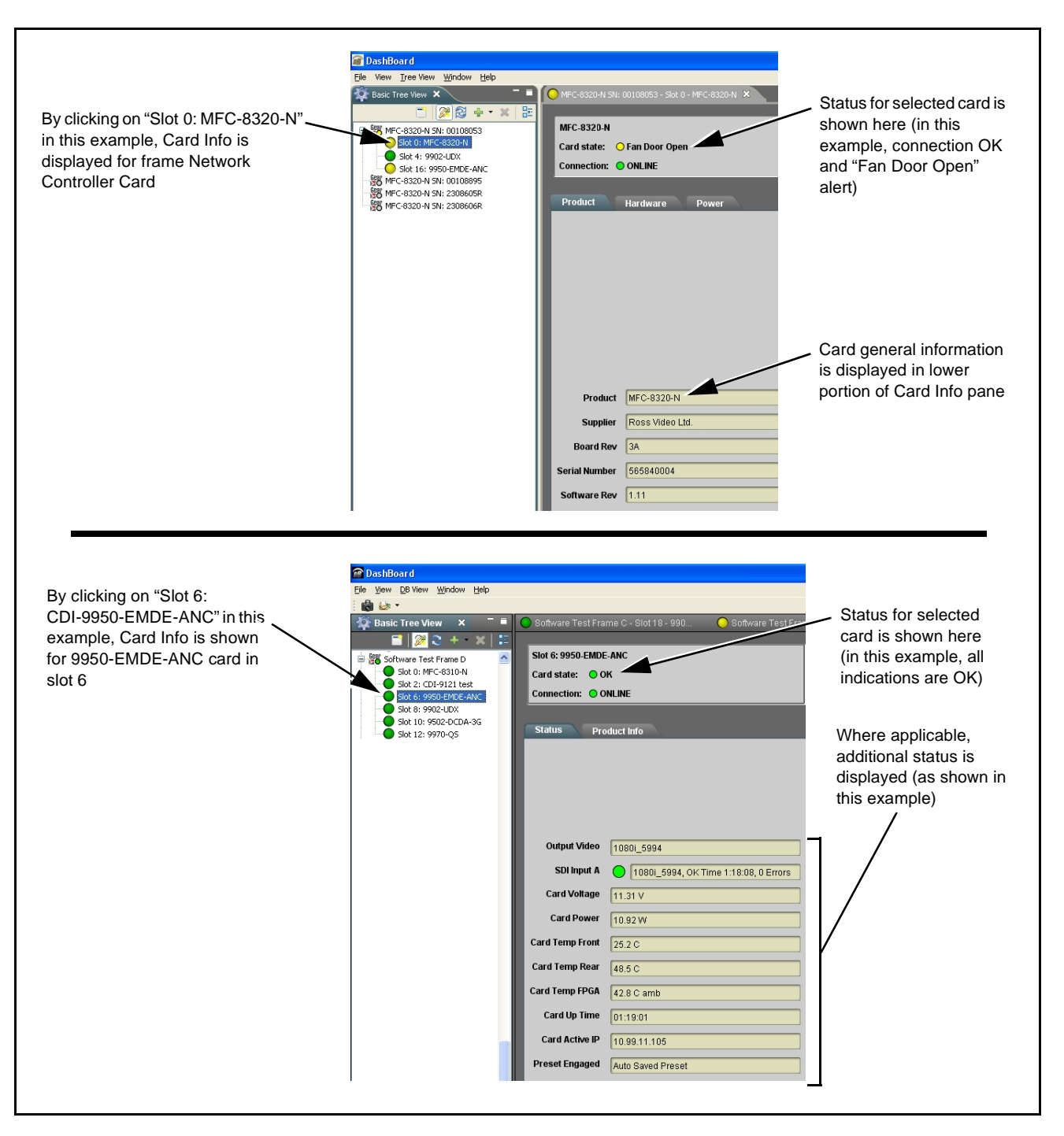

Figure 3-7 Selecting Specific Cards for Card Info Status Display

## **Basic Troubleshooting Checks**

Failures of a general nature (affecting many cards and/or functions simultaneously), or gross inoperability errors are best addressed first by performing basic checks before proceeding further. Table 3-3 provides basic system checks that typically locate the source of most general problems. If required and applicable, perform further troubleshooting in accordance with the other troubleshooting tables in this section.

| ltem                                                          | Checks                                                                                                    |  |
|---------------------------------------------------------------|----------------------------------------------------------------------------------------------------|--|
| Verify power presence and<br>characteristics                  | <ul> <li>On both the frame Network Controller Card and the 9950-EMDE-ANC, in all cases when power is being properly supplied there is always at least one indicator illuminated. Any card showing no illuminated indicators should be cause for concern.</li> <li>Check the Power Consumed indication for the 9950-EMDE-ANC card. This can be observed using the DashBoard<sup>™</sup> Card Info pane.</li> <li>If display shows <b>no</b> power being consumed, either the frame power supply, connections, or the 9950-EMDE-ANC card itself is defective.</li> <li>If display shows <b>excessive</b> power being consumed (see Technical Specifications (p. 1-12) in Chapter 1, "Introduction"), the 9950-EMDE-ANC card may be defective.</li> </ul> |  |
|                                                               | 9950-EMDE-ANC card may be delective.                                                                                                    |  |
| Check Cable connection<br>secureness and connecting<br>points | Make certain all cable connections are fully secure (including coaxial cable attachment to cable ferrules on BNC connectors). Also, make certain all connecting points are as intended. Make certain the selected connecting points correlate to the intended card inputs and/or outputs. Cabling mistakes are especially easy to make when working with large I/O modules.                                                                                                    |  |
| Card seating within slots                                     | Make certain all cards are properly seated within its frame slot. (It is best to assure proper seating by ejecting the card and reseating it again.)                                                                                                    |  |
| Check status indicators and displays                          | On both DashBoard <sup>™</sup> and the 9950-EMDE-ANC card edge indicators, red indications signify an error condition. If a status indicator signifies an error, proceed to the following tables in this section for further action.                                                                                                    |  |
| Troubleshoot by substitution                                  | All cards within the frame can be hot-swapped, replacing a suspect card or module with a known-good item.                                                                                                    |  |

Table 3-3 Basic Troubleshooting Checks

## 9950-EMDE-ANC Processing Error Troubleshooting

Table 3-4 provides 9950-EMDE-ANC processing troubleshooting information. If the 9950-EMDE-ANC card exhibits any of the symptoms listed in Table 3-4, follow the troubleshooting instructions provided.

In the majority of cases, most errors are caused by simple errors where the 9950-EMDE-ANC is not appropriately set for the type of signal being received by the card.

- **Note:** The error indications shown below are typical for the corresponding error conditions listed. Other error indications not specified here may also be displayed on DashBoard<sup>™</sup> and/or the 9950-EMDE-ANC card edge status indicators.
- **Note:** Where errors are displayed on both the 9950-EMDE-ANC card and network remote controls, the respective indicators and displays are individually described in this section.

| Table 3-4 | Troubleshooting Processing Errors by Symptom |
|-----------|----------------------------------------------|
|-----------|----------------------------------------------|

| Symptom                                                                                                    | Error/Condition                                                                    | Corrective Action                                                                                                    |
|----------------------------------------------------------------------------------------------------|------------------------------------------------------------------------------------|----------------------------------------------------------------------------------------------------|
| <ul> <li>DashBoard<sup>™</sup> shows<br/>Unlocked message in<br/>9950-EMDE-ANC Card Info<br/>pane</li> <li>SDI Input A ○ Unlocked</li> <li>Card edge Input LED<br/>corresponding to input is not<br/>illuminated</li> </ul> | No video input present                                                             | Make certain intended video source is<br>connected to appropriate 9950-EMDE-ANC card<br>video input. Make certain BNC cable<br>connections between frame Rear I/O Module for<br>the card and signal source are OK.                                                              |
| Packet-based ancillary data<br>(closed captioning, timecode) not<br>transferred through<br>9950-EMDE-ANC                                                                                                    | Remove Incoming control inadvertently set to Enabled                               | The 9950 card can remove packets from the<br>output stream if desired. Make certain this<br>control is set to Disabled if packet removal is not<br>desired (default position is disabled). See<br>Ancillary Data Proc Controls (p. 3-15) for more<br>information.               |
| Audio not passed through card                                                                                                    | Packet inserted in HANC<br>possibly interfering with HANC<br>audio packets         | If ANC insertion <b>Insert in HANC</b> is enabled, in<br>some cases this insertion can conflict with<br>HANC audio (default position is disabled). See<br>Ancillary Data Proc Controls (p. 3-15) for more<br>information.                                                       |
| Card status displays show<br>extraction, but extracted data not<br>present in external card                                                                                                    | Protocol settings on card do not<br>match expected protocols on<br>receiving card. | For extraction sent to external cards using either<br>IP or serial based communication, settings on<br>card must match those expected by receiving<br>card(s). See COMM Ports Setup Controls (p.<br>3-18) and/or IP Port Setup (p. 3-16) as<br>applicable for more information. |
| Selected upgrade firmware will not upload                                                                                                    | Automatic reboot after upgrade<br>turned off                                       | Card <b>Presets</b> > <b>Automatically Reboot After</b><br><b>Upgrade</b> box unchecked. Either reboot the card<br>manually, or leave this box checked to allow<br>automatic reboot to engage an upgrade upon<br>selecting the upgrade.                                         |

## **Troubleshooting Network/Remote Control Errors**

Refer to Cobalt<sup>®</sup> reference guide "Remote Control User Guide" (PN 9000RCS-RM) for network/remote control troubleshooting information.

#### In Case of Problems

## **Recovering card From SD Memory Card**

New production cards come equipped with an SD card installed in a slot receptacle on the underside of the card. The data on this SD card can be used to restore a card should the card become unresponsive (can't communicate with DashBoard or other remote control). Recovering a card using the procedure here will restore the card to any installed option licenses and the most recent firmware installed.

1. (See Figure 3-8.) Make certain the card has the proper SD card installed in the under-card slot. If SD card is **not** installed, contact Product Support to obtain an SD card.

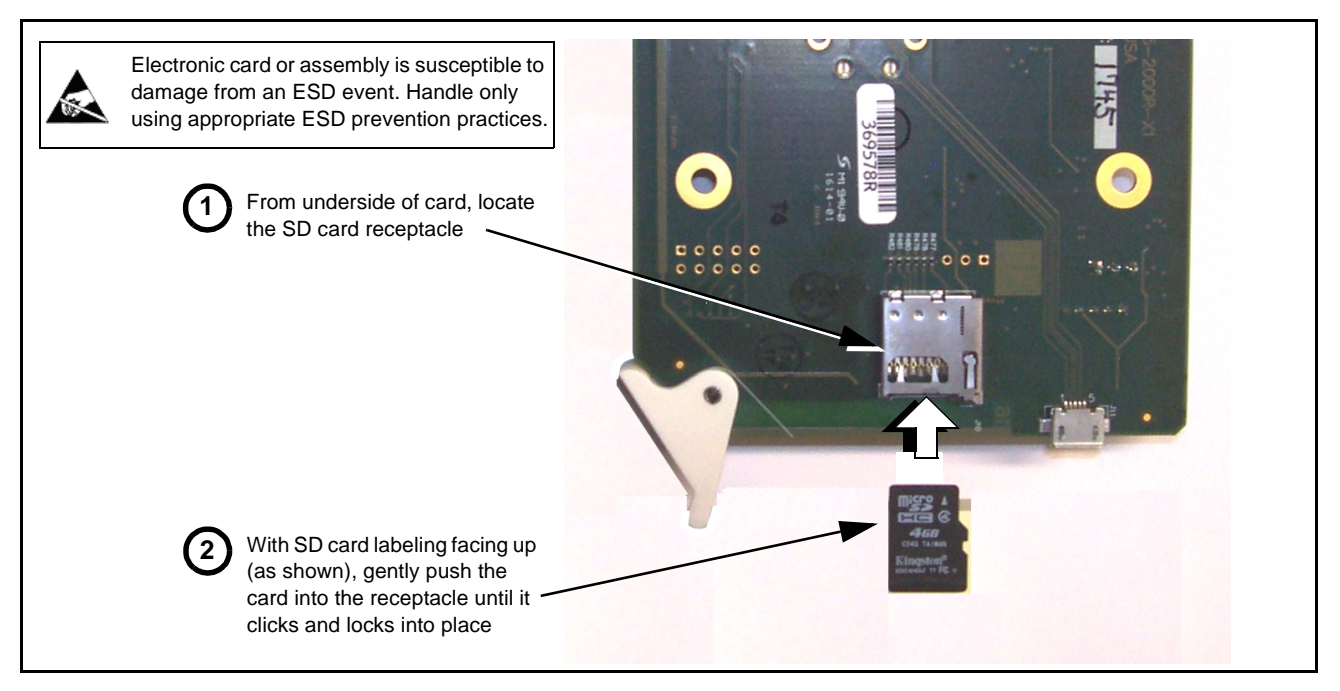

Figure 3-8 SD Card Installation

2. (See Figure 3-9.) With card powered-down, locate the **MMC BOOT** button on the card. Proceed as shown in picture.

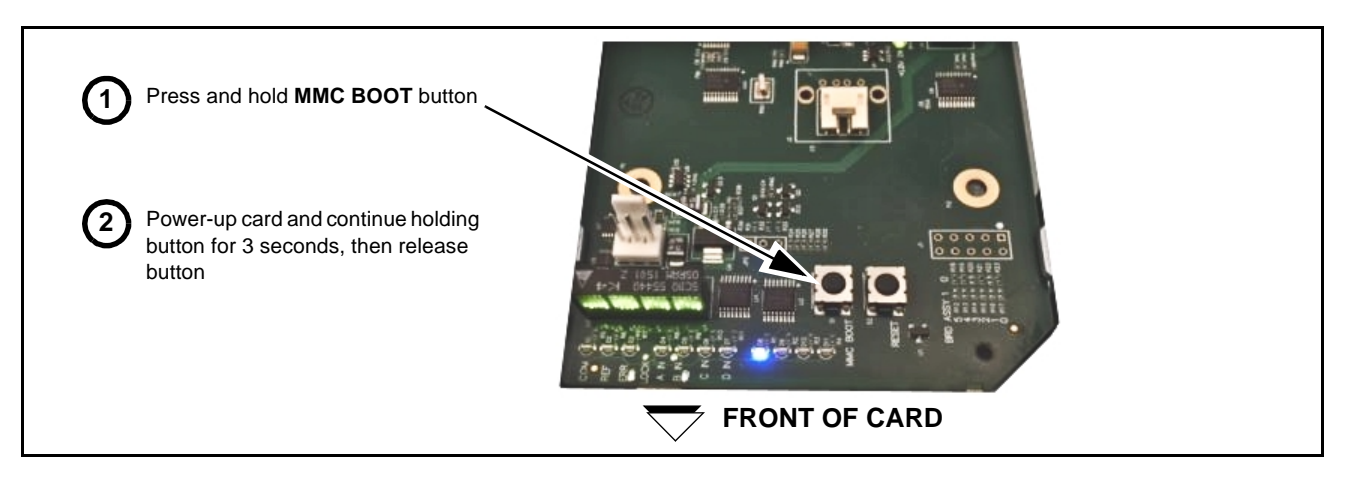

#### Figure 3-9 MMC Boot Button

- 3. With button now released, the card will begin reprogramming:
  - **COM** LED illuminates and remains illuminated.
  - When reprogram is complete, **COM** LED turns off, on, and then off again (entire process takes about 1-1/2 minute).
- 4. Remove power from the card (remove card from slot or power-down BBG-1000 Series unit).
- **5.** Re-apply power to the card. The card/card will display as *"UNLICENSED"* in DashBoard/remote control.
- In Dashboard or web remote control, go to Admin tab and click Restore from SD Card. After about 1/2-minute, the card license(s) will be restored and card will be using its most recently installed firmware.
- **7.** Card/Device can now be used as normal. On BBG-1000 Series unit, re-install top cover.

#### **Contact and Return Authorization**

Should any problem arise with this product that was not solved by the information in this section, please contact the Cobalt Digital Inc. Technical Support Department. If required, a Return Material Authorization number (RMA) will be issued to you, as well as specific shipping instructions. If required, a temporary replacement item will be made available at a nominal charge. Any shipping costs incurred are the customer's responsibility. All products shipped to you from Cobalt Digital Inc. will be shipped collect.

The Cobalt Digital Inc. Technical Support Department will continue to provide advice on any product manufactured by Cobalt Digital Inc., beyond the warranty period without charge, for the life of the product.

See Contact Cobalt Digital Inc. (p. 1-11) in Chapter 1, "Introduction" for contact information.

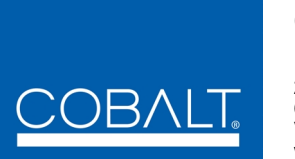

## Cobalt Digital Inc.

2506 Galen Drive Champaign, IL 61821 Voice 217.344.1243 • Fax 217.344.1245 www.cobaltdigital.com